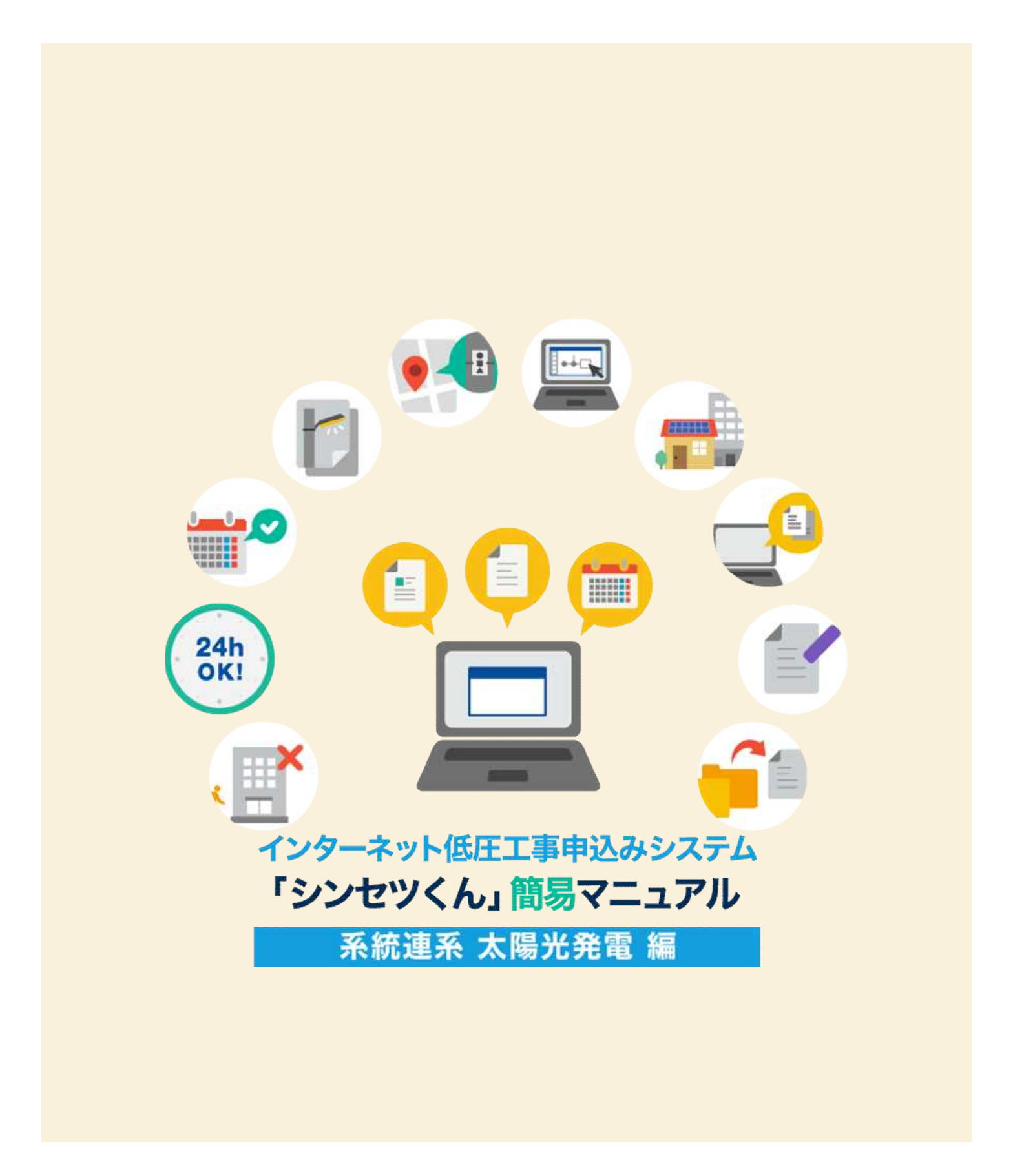

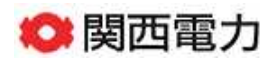

2020年10月

| 目次                       |              |
|--------------------------|--------------|
|                          | 🕫 🛃 🚅        |
| 1. お申込みいただける工事・いただけない工事  | <b>→</b> 001 |
| 2. 「シンセツくん」ご利用にあたって      | <b>→</b> 004 |
| 3. 「シンセツくん」の新規登録方法       | <b>→</b> 005 |
| 4. スタート画面                | → 013        |
| 5.お申込みの流れ太陽光発電の新設        | → 015        |
| 6.お申込みの流れ太陽光発電の増設(増設同一計量 | ⇒ 037        |
| 7.お申込みの流れ太陽光発電の増設(増設別計量) | → 041        |
| 8.お申込みの流れ太陽光発電の単価変更      | <b>→</b> 043 |
| 9. 申込内容訂正の受付             | → 046        |
| 10 . 用語集                 | → 050        |

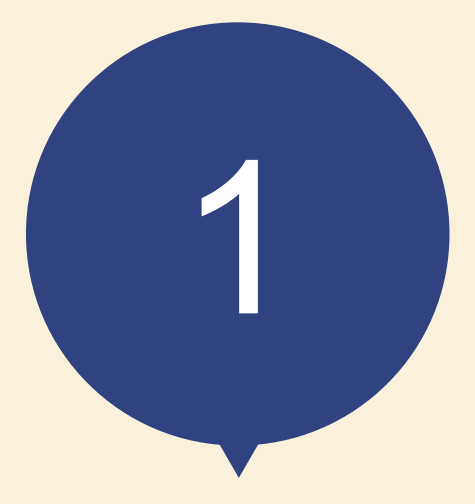

# お申込みいただける工事 いただけない工事

## お申込みいただける工事 いただけない工事

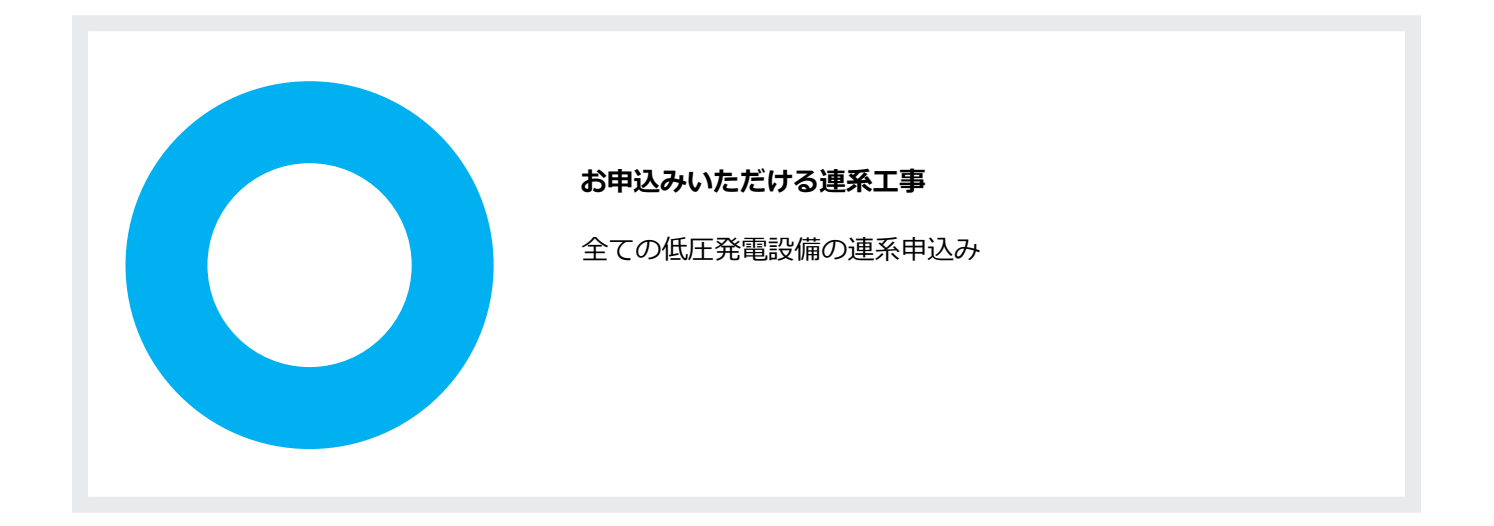

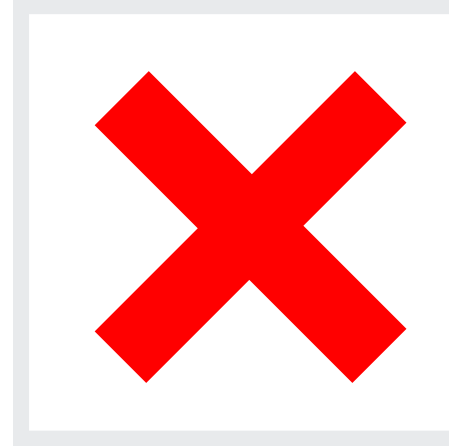

#### お申込みいただけない連系工事

連系電圧が高圧・特別高圧の連系申込み

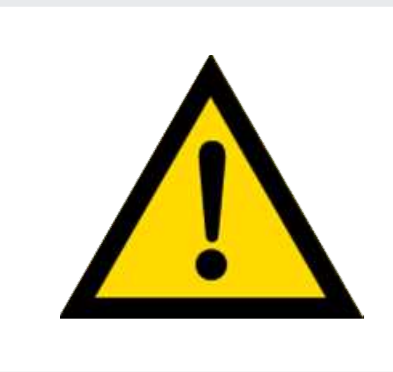

お申込みいただける工事の場合でも、 内容により、別途配電営業所窓口への来店協議または送電予定地 での現地協議をお願いさせていただく場合がございます。 あらかじめご了承ください

bage 💈

## 「シンセツくん」と「たくそう君」の使い分けについて

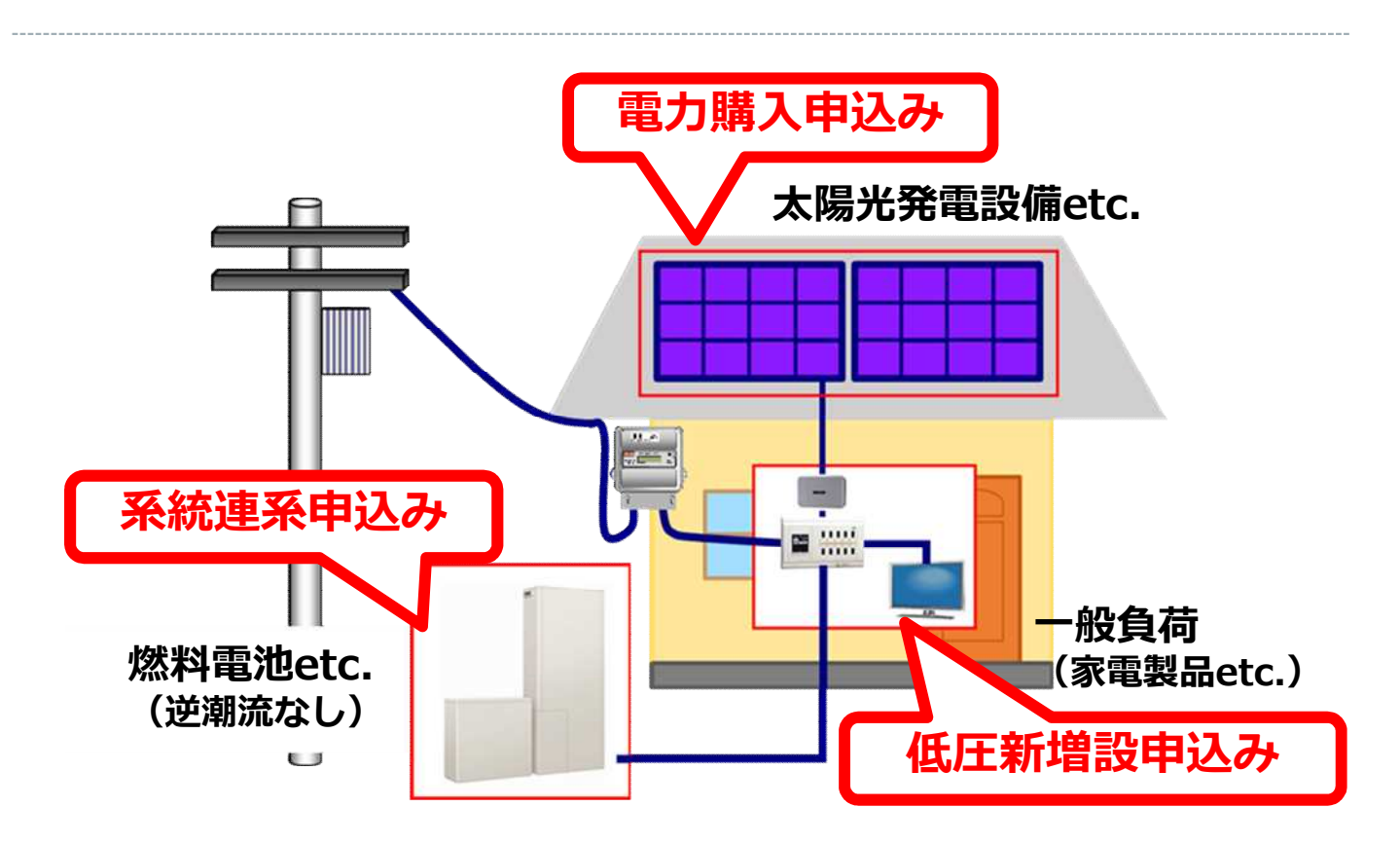

#### ♦ 申込みのパターンごとで使用するシステムは以下の通りです。

| 申込種類            | 契約相手先                                    | 使用するシステム |
|-----------------|------------------------------------------|----------|
| 低圧新増設           | 関西電力                                     | シンセツくん   |
| 申込み             | 関西電力 <u>以外</u> の小売電気事業者                  | たくそう君    |
| 電力購入            | (低圧新増設申込み先が)関西電力 (※3)                    | シンセツくん   |
| <b>申込み</b> (※1) | (低圧新増設申込み先が) 関西電力 <u>以外</u> の小売電気事業者(※3) | たくそう君    |
| 系統連系            | (低圧新増設申込み先が)関西電力                         | シンセツくん   |
| 申込み(※1)<br>(※2) | (低圧新増設申込み先が)関西電力以外の小売電気事業者               | たくそう君    |

- (※1)電力購入・系統連系申込みにあわせて、低圧新増設申込み(パワーコンディショナ)が必要です。
- (※2) 燃料電池etc.を設置(買替え含む)・撤去するための「系統連系申込み」を行うことで、太陽光発電から発生する電気の買取価格が変更になる場合、別途、電力購入契約先への単価変更申込みが必要です。
- (※3) 2017年4月1日以降、新設により電力受給契約(特定契約)を締結する場合は、関西電力送配電株式会社が 契約相手先となります。なお、既に関西電力以外の小売電気事業者と電力購入にかかる契約を締結している 場合における容量変更申込み等については「たくそう君」を使用、関西電力と電力購入にかかる契約を締結 している場合における容量変更申込み等については「シンセツくん」を使用ください。

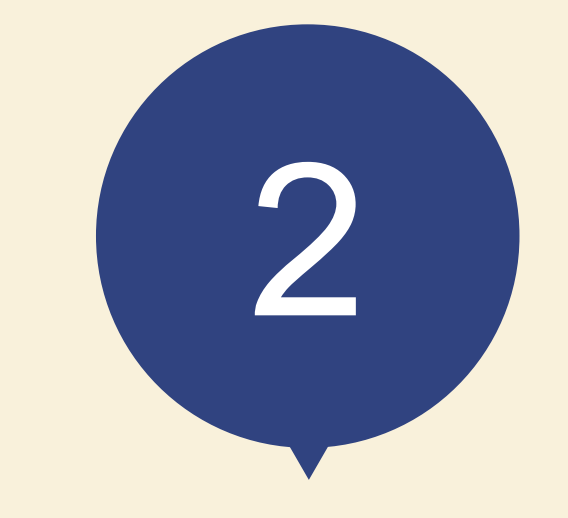

# 「シンセツくん」 ご利用にあたって

## 「シンセツくん」ご利用にあたって(ログイン画面)

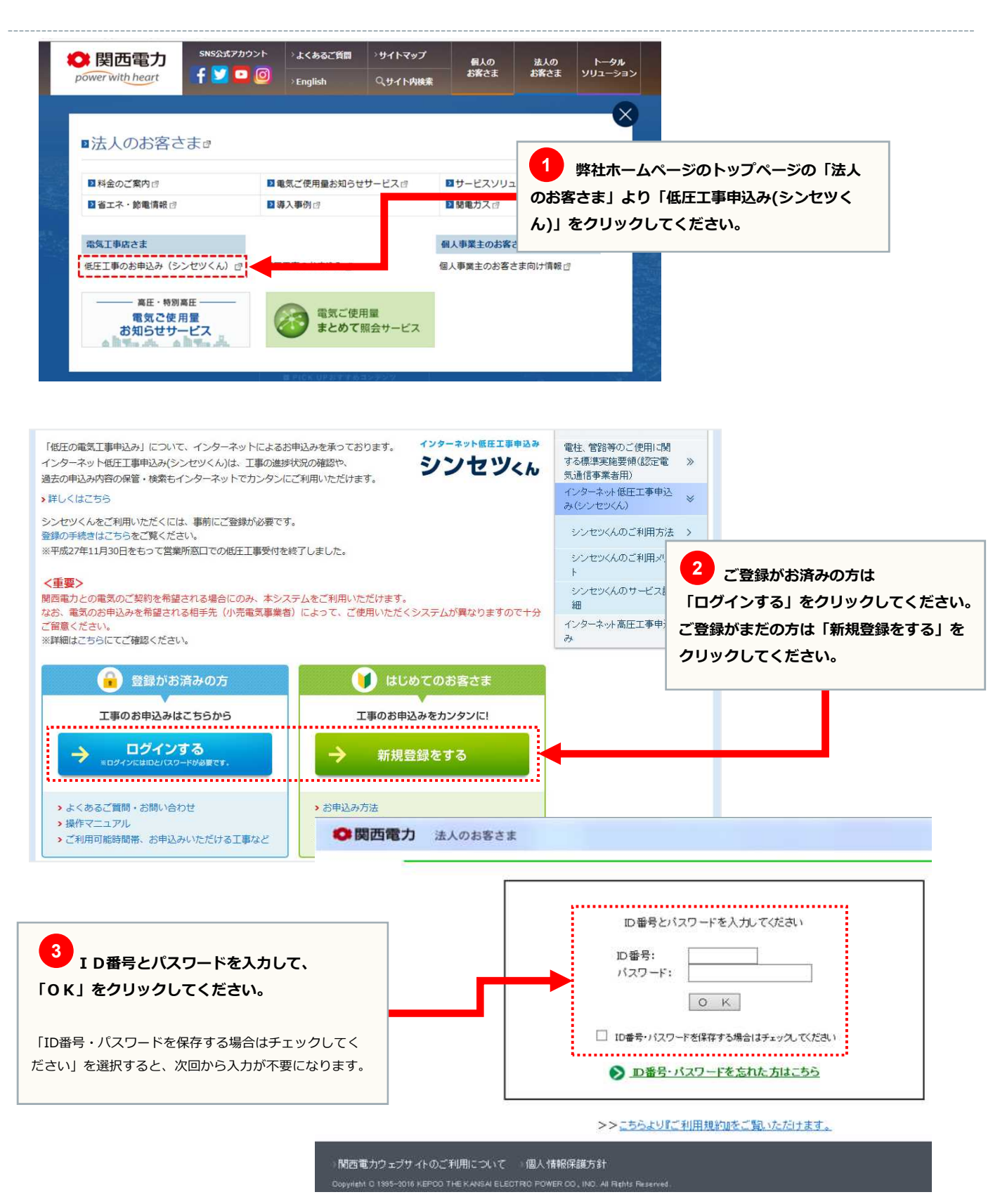

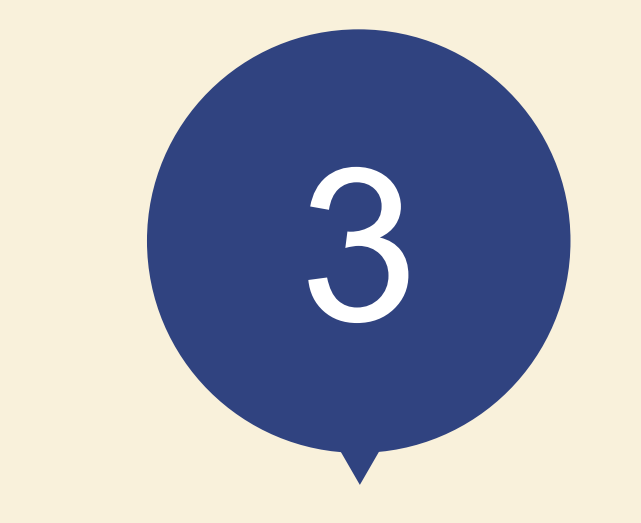

# 「シンセツくん」の 新規登録方法

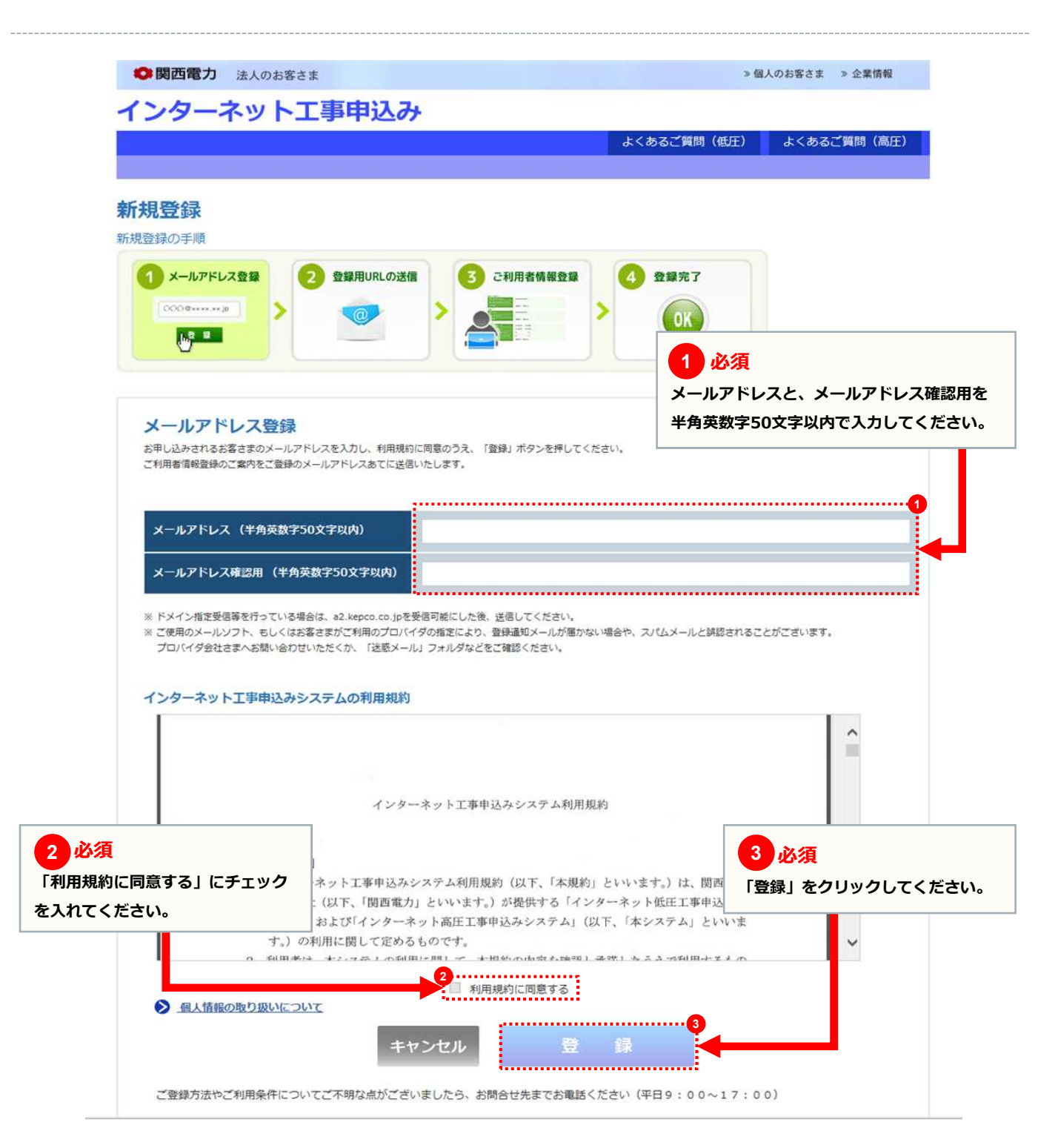

|                                                                        | *                                                               | くあるご質問(但上)               | よくあるご判問(局土)                                    |
|------------------------------------------------------------------------|-----------------------------------------------------------------|--------------------------|------------------------------------------------|
| 新規登録<br>新規登録の手順                                                        |                                                                 |                          |                                                |
| <ol> <li>xールアドレス登録</li> <li>2 登録</li> </ol>                            | 印URLの送信 3 ご利用者情報登録 4                                            | 登録完了                     |                                                |
| 00000xxxxxp                                                            |                                                                 | OK                       |                                                |
|                                                                        |                                                                 |                          |                                                |
|                                                                        |                                                                 |                          |                                                |
| メールアドレス登録                                                              |                                                                 |                          |                                                |
| メールアドレス登録<br>メールアドレスをご確認のうえ「登録」ボタン<br>修正する際は、必ず下記の「変更」ボタンから            | を押してください。<br>剤のページに戻ってください。                                     |                          | <br>酒                                          |
| メールアドレス登録<br>メールアドレスをご確認のうえ「登録」ボタン<br>修正する際は、必ず下記の「変更」ボタンから<br>メールアドレス | を押してください。<br>前のページに戻ってください。<br>kanden.tarou@kep.co.co.jp        | <mark>1 必</mark><br>メールア | <mark>須</mark><br>ドレスに誤りがないか確認                 |
| メールアドレス登録<br>メールアドレスをご確認のうえ「登録」ボタン<br>修正する際は、必ず下記の「変更」ボタンから<br>メールアドレス | を押してください。<br>前のページに戻ってください。<br>kanden.tarou@kepco.co.jp         | 1 必<br>メールア<br>「登録」      | <mark>須</mark><br>ドレスに誤りがないか確認<br>をクリックしてください。 |
| メールアドレス登録<br>メールアドレスをご確認のうえ「登録」ボタン<br>修正する際は、必ず下記の「変更」ボタンから<br>メールアドレス | を押してください。<br>剤のページに戻ってください。<br>kanden.tarou@kepco.co.jp         | 1 必<br>メールア<br>「登録」      | <mark>須</mark><br>ドレスに誤りがないか確認<br>をクリックしてください。 |
| メールアドレス登録<br>メールアドレスをご確認のうえ「登録」ボタン<br>修正する際は、必ず下記の「変更」ボタンから<br>メールアドレス | を押してください。<br>前のページに戻ってください。<br>kanden.tarou@kepco.co.jp<br>変更登録 | 1 必<br>メールア<br>「登録」      | <mark>須</mark><br>ドレスに誤りがないか確認<br>をクリックしてください。 |
| メールアドレス登録<br>メールアドレスをご確認のうえ「登録」ボタン<br>修正する際は、必ず下記の「変更」ボタンから<br>メールアドレス | を押してください。<br>前のページに戻ってください。<br>kanden.tarou@kepco.co.jp<br>変更登録 | 1 必<br>メールア<br>「登録」      | <mark>須</mark><br>ドレスに誤りがないか確認<br>をクリックしてください。 |

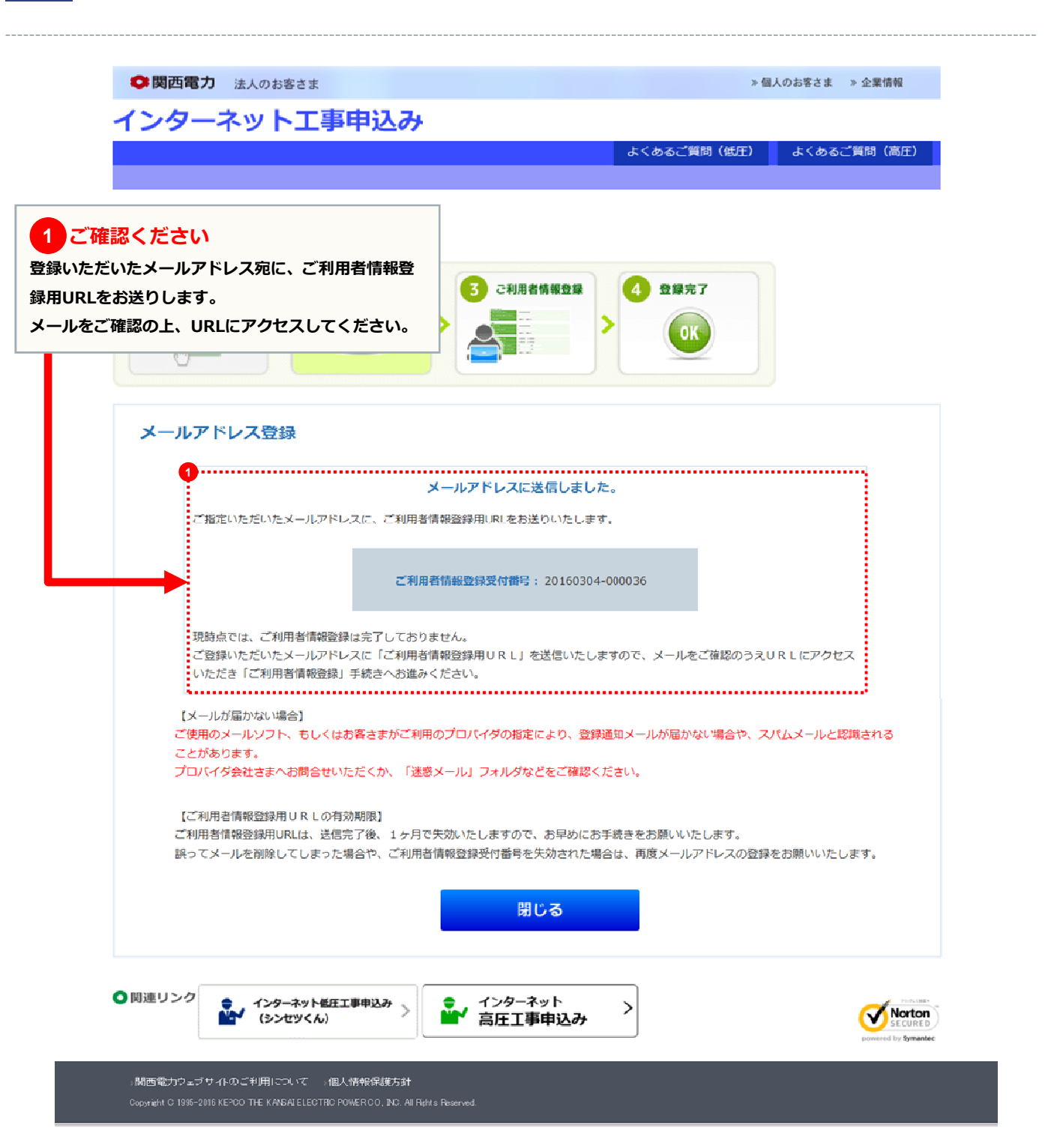

## ご利用者情報登録画面

| インターネット工事申込み                                                   |                                                                                                    |
|----------------------------------------------------------------|----------------------------------------------------------------------------------------------------|
|                                                                | よくあるご質問(低圧) よくあるご質問(高圧                                                                                            |
| 新規登録                                                           |                                                                                                    |
| 新規登録の手順                                                        |                                                                                                    |
|                                                                | C利用者情報登録<br>>                                                                                                    |
| ご利田老信品登録                                                       | ■「インターネット低圧工事申込み」のIDをお持ちの方は、                                                                                      |
|                                                                | ご利用者情報の一部を貼付することができます。<br>ID番号・                                                                                   |
| 入力してください。                                                      | バスワード:                                                                                                    |
| インの際に必要となりますので、<br>スワードはお忘れのないようにお願いします。                       | 一定回数続けてID番号・パスワードを間違われた場合、一時<br>的に貼付機能をご利用できなくなります。                                                               |
| 1                                                              |                                                                                                    |
| ID番号                                                           |                                                                                                    |
| パスワード (半角英数字8桁) ※                                              |                                                                                                    |
| パスワード確認(半角英数字8桁) ※                                             |                                                                                                    |
| 会社名(フリガナ)(半角カナ英数字20文字以内) 💥                                     | 入力例)カンサイデンリョウ                                                                                                    |
| 金井友 (金飾っれ文字以内) ※                                               | 入力例)関西電力                                                                                                    |
| 代表者氏名(フリガナ)(半角カナ英数字20文字以内) ※                                   | 7 + 763                                                                                                    |
|                                                                |                                                                                                    |
|                                                                |                                                                                                    |
| 登録番号・届出番号 (半角英数字20文字以内) 電気工事業者<br>※両方お持ち<br>(低圧の申              | 登録申請番号または主任技術者免状の交付番号を入力してください。<br>5の方は、 <u>電気工事業者登録申請番号</u> を入力してください。<br>請については、 <u>電気工事業者登録申請番号</u> が必要となります。) |
| 利用者情報を<br>クリアする                                                | 確認                                                                                                    |
|                                                                |                                                                                                    |
| ○ 関連リンク ・ インターネット低圧工事申込み > ・ ・ ・ ・ ・ ・ ・ ・ ・ ・ ・ ・ ・ ・ ・ ・ ・ ・ | ンターネット<br>圧工事申込み                                                                                                  |

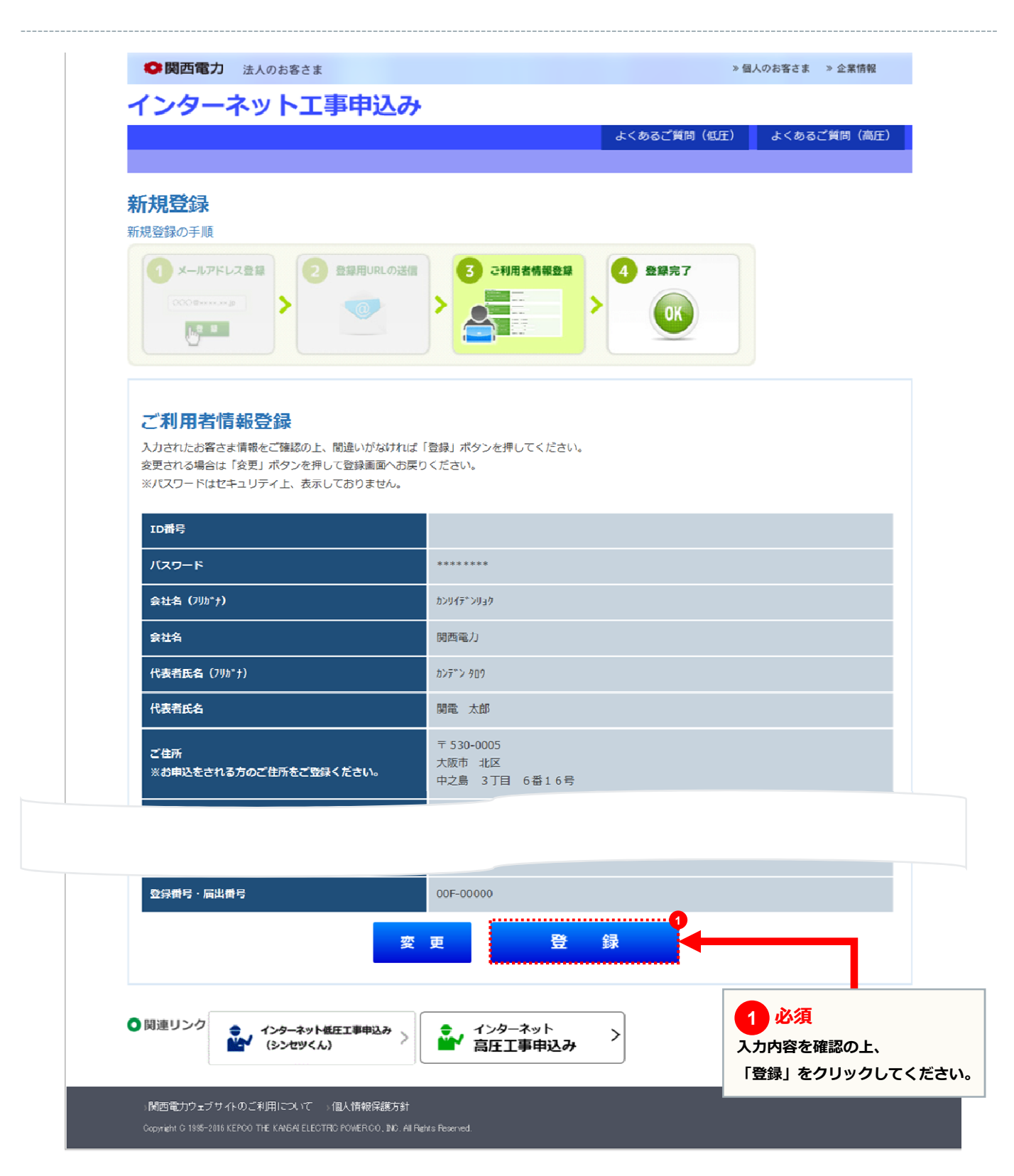

#### bage **12**

| インターネット工事                                            | 申込み                                                                                      |                  |           |
|------------------------------------------------------|------------------------------------------------------------------------------------------|------------------|-----------|
|                                                      |                                                                                          | よくあるご質問(低圧) よくある | ご質問(高圧)   |
| 新相聲绿                                                 |                                                                                          |                  |           |
| 新規登録の手順                                              |                                                                                          |                  |           |
| 1 ×-ルアドレス登録<br>○○○○································· | 2<br>2<br>3<br>ご利用者情報登録<br>1<br>1<br>1<br>1<br>1<br>1<br>1<br>1<br>1<br>1<br>1<br>1<br>1 | 4 登録完了<br>0K     |           |
|                                                      |                                                                                          | 1 ご確認くな          | ぞさい       |
| 登録完了                                                 |                                                                                          | 新規登録完了が完         | 了しました。    |
| インターネット工事申込みサービスの利用<br>ご利用者さまの「ID番号」「パスワート           | 君登録が完了しました。<br>「」は以下の通りです。                                                               | ID番号はメールで        | きもご連絡します。 |
|                                                      |                                                                                          |                  |           |
|                                                      | 90000087                                                                                 |                  |           |
|                                                      |                                                                                          |                  |           |
|                                                      | コグイン画面(低圧) ログイ                                                                           | ン画面(高圧)          |           |
|                                                      | 閉じる                                                                                      |                  |           |
|                                                      | エ事申込み 、 🔵 - インターネット                                                                      | >                | Norton    |

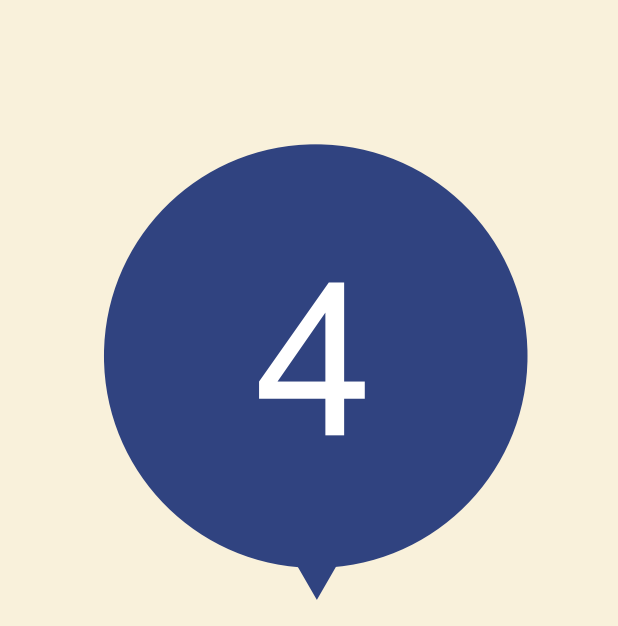

# スタート画面

#### 低圧工事申込メイン画面

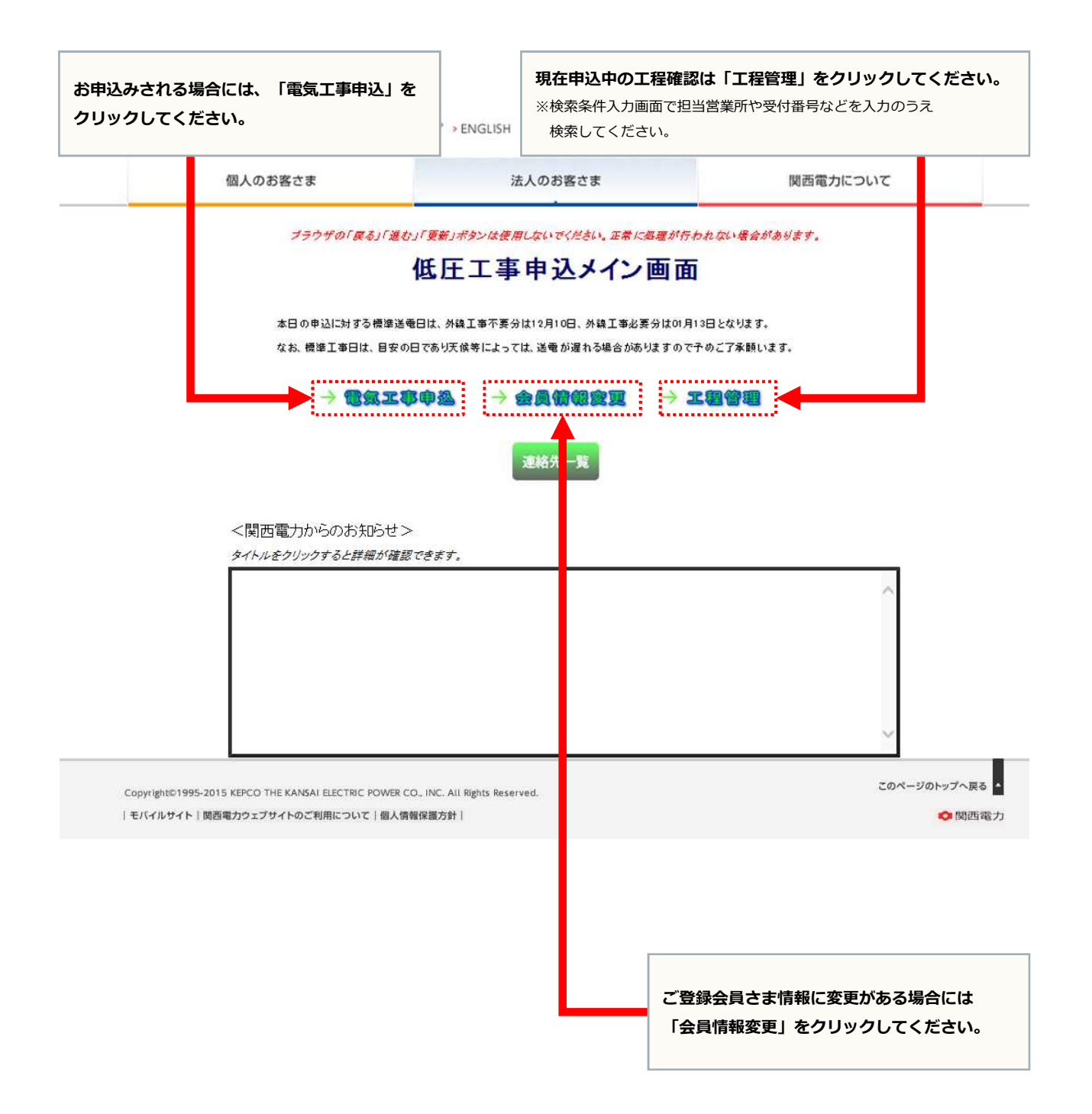

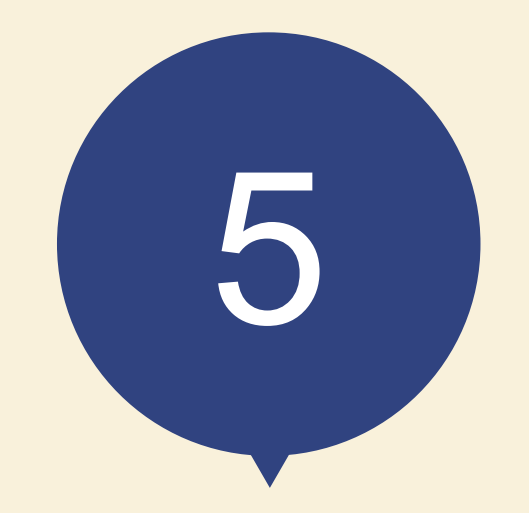

# お申込みの流れ 太陽光発電の新設

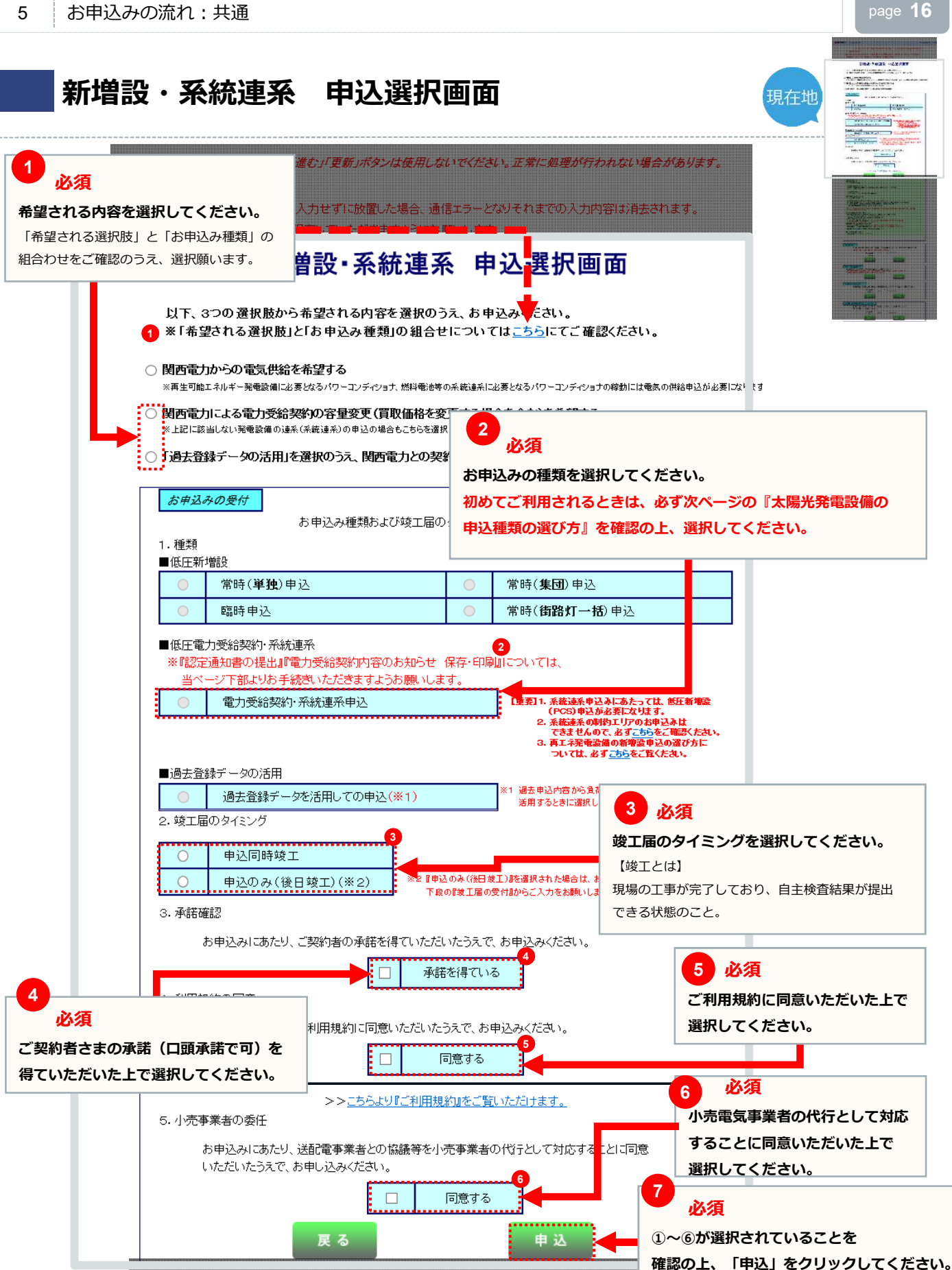

太陽光発電設備の申込種類の選び方 現在地 1922 1 必ず「低圧新増設」のお申込みをお願いします。 <注意> 新築・既築を問わず、パワーコンディショナは負荷設備であるため、増設のお申込みをしていただく必要がございます。 また、一般電気工作物の工事(逆接続可能型ブレーカーの設置など)を実施された場合は、施工証明書の提出をお願い します。 新増設のお申込みが未提出の場合は、新増設のお申込みが提出されるまで受付にて工程を一旦保留させていただきます。 新築建物 既設建物 <パターンA> <パターンB> <パターンC> 新築建物への供給工事と太陽光発電設備の工事 を<u>別の電気工事店さま</u>が実施 既築建物に太陽光発電設備の新増設工事 を実施 新築建物への供給工事と太陽光発電設備の工事を同じ電気工事店さまが実施 一事内容 建物への供給工事 ·供給雷気工事店 太陽光発電設備工事:太陽光電気工事店さま П П П 工事範囲 太陽光電気工事店さま の工事範囲 Π 工事範囲 10 工事範囲 計器 供給電気工事店さま 受給 計器 受給計器 の工事範囲 太陽光電気工事店さま「PCS 太陽光 -の申込範囲 申込範囲 PCS 負荷 PCS 太陽光 申込範囲 太陽光 -----a 首荷 申込範囲 負荷 負荷 需給 受給 分電盤 計器 計器 系統  $(\sim)$ ..... Œ 0 自荷 需給 受給 分電盤 計器 計器 負荷 系統 供給電気工事店さまの申込範囲 <注意> PCSの設置工事を太陽光電気工事店さまでされる 場合も、供給電気工事店さまの常時(単独)申 申込範囲(工事内容)に含んでお申込みくださ パターンBの供給電気工事店さま <注意> 供給電気工事店さまは常時(単独)申込時に 1.種類 『発電設備などの設置有無』欄に発電設備がある旨を ■低圧新増設 入力してください。 常 常時(**単独**)申込 臨時申込 常時(街路灯一括)申込 ■低圧電力購入契約·系統連系 申 ※『認定通知書の提出』『電力受給契約内容のお知らせ 保存・印刷』については、 込種類の選択 -ジ下部よりお手続きいただきますようお願いします。 当べー 【重要】1. 系統連系申込みにあたっては、低圧新増設 (PCS)申込が必要になります。 2. 系統連系の基地517のお申込みは てきませんので、必ずこちらをご確認だされ 3. 再工え発電設備の新増設申込の選び方に ついては、必ずこちらをご覧くたさい。 電力購入契約·系統連系申込

. Kたさい。 パターンBの太陽光電気工事店さま

<注意> 太陽光電気工事店さまが先にお申込みされたときは、供給電気工事店

さまにPCSの情報と合せて太陽光申込の申込番号をお伝えください。

page 17

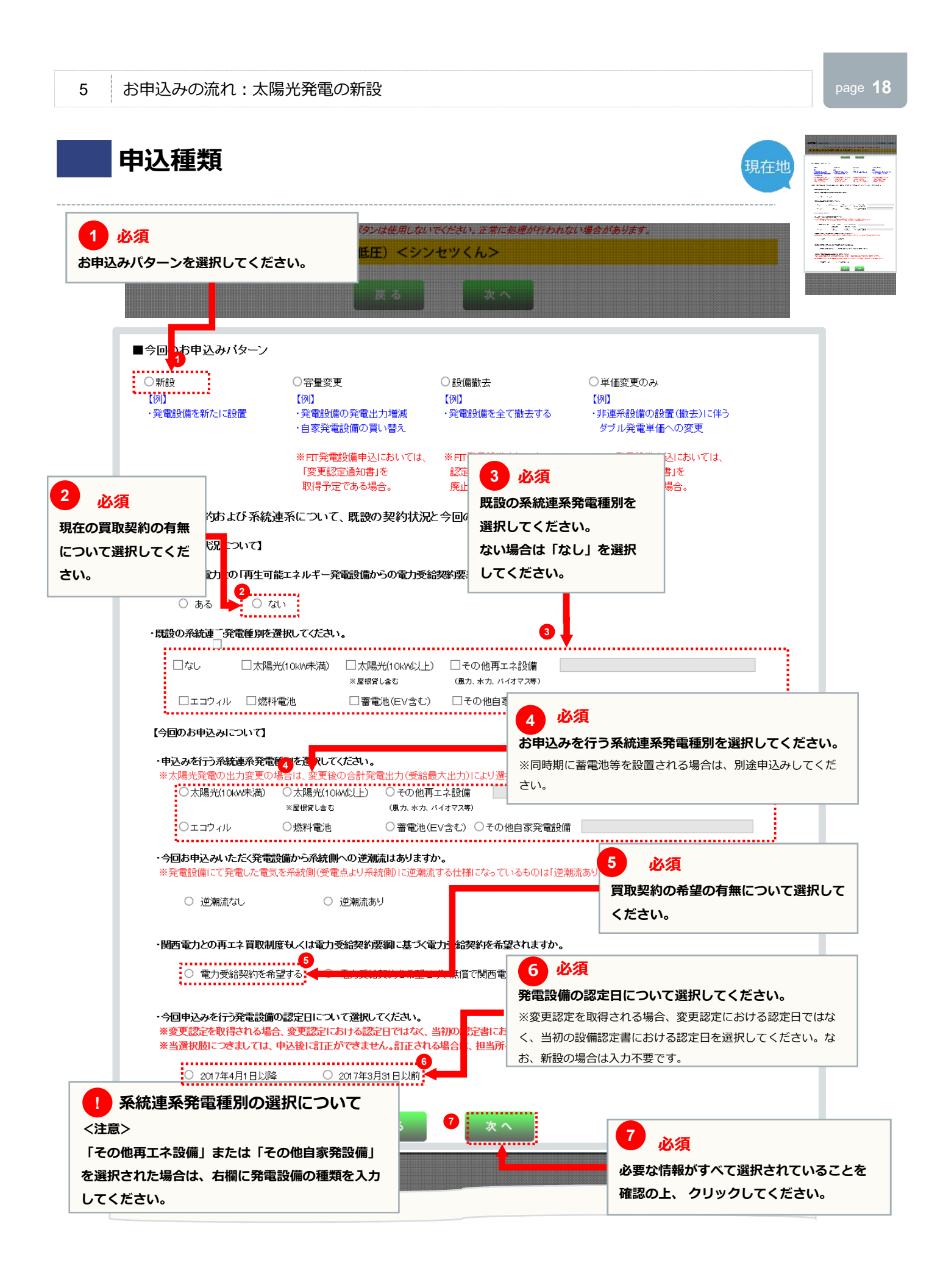

#### 同意事項

5

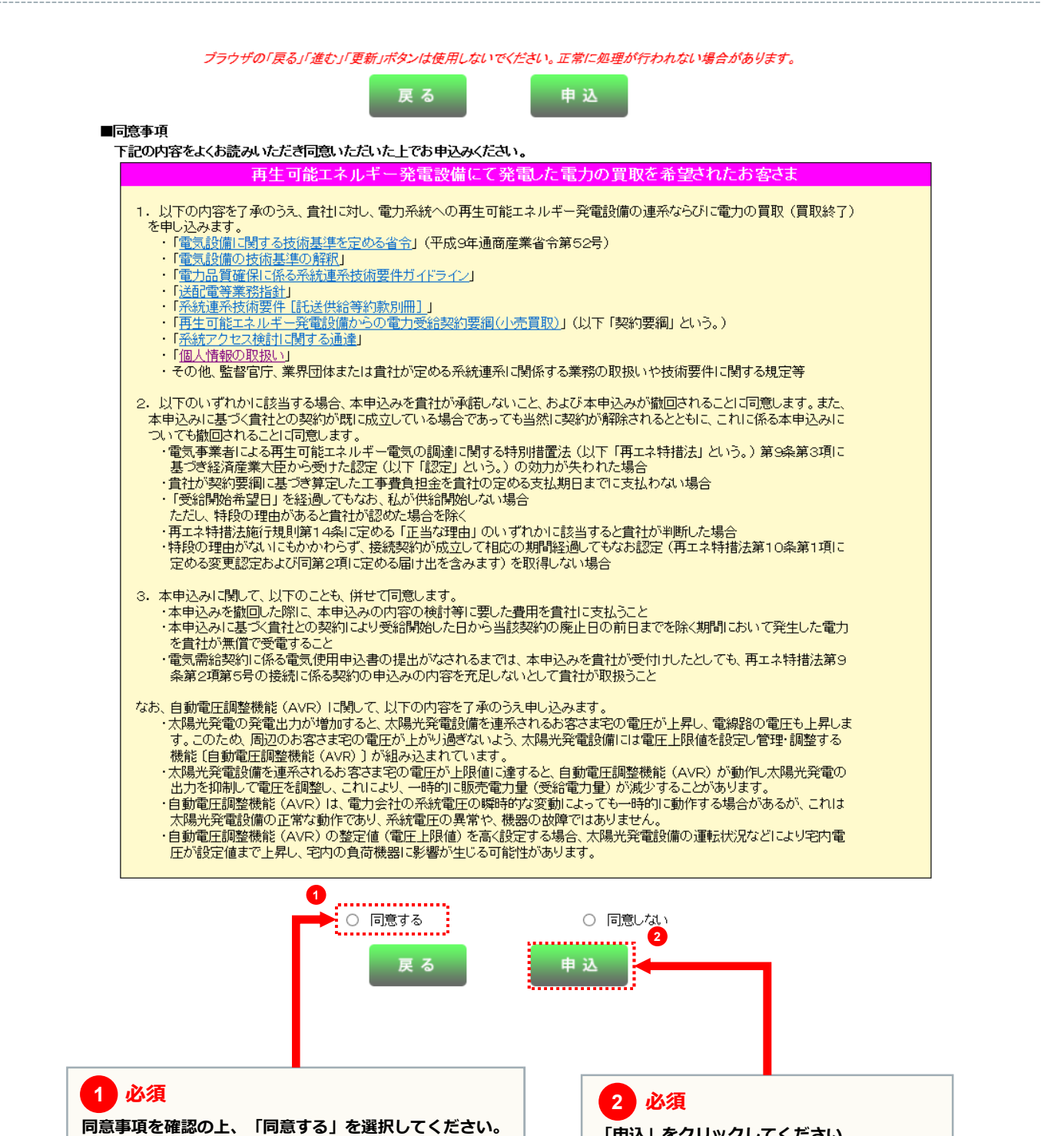

「申込」をクリックしてください。

# ご契約者さまの情報

| 1 必須<br>供給側の申込番号を入力の上、<br>供給側申込番号を取得していない<br>入力が必要となります。<br>なお、供給側申込みを「たくそ言<br>みも「たくそう君」にて実施いた | 「基本情報貼付」をクリックすると、共通項目が貼付き<br>い場合は、「申込者名」、「連絡先」、「申込(予定)<br>う君」にてお申込みされている場合は、太陽光発電の新<br>こだきますようお願いします。 | ます。<br>日」の<br>が <i>広気が平町</i><br>(設申込                                                                                                    |
|------------------------------------------------------------------------------------------------|----------------------------------------------------------------------------------------------------|----------------------------------------------------------------------------------------------------|
|                                                                                                | (編の情報 設備の情報                                                                                           |                                                                                                    |
| 戻                                                                                              | る 入力クリア 一時保存 次へ                                                                                       | 発電設備設置場所住所を入力して                                                                                                    |
| ■お申込みされる契約<br>基本情報                                                                             | を入力してください。                                                                                            | ください。                                                                                                    |
| 供給側申込<br>番号<br>(供給側申<br>申込者名<br>連絡先<br>申込(予約                                                   | 契約種別*     マ       送みが別の申込者となる場合は必ず入力ください。       ー       ー       ー       ー       クレンダー表示               | ※業 買取契約を希望される場合は、設備認定<br>通知書の設備所在地と同じ住所を入力し<br>てください。<br>住所の特定については、低圧新増 単独<br>申込(常時・臨時)編P17を参照してく<br>ださい。                                                                                                    |
| 発電設備設置 <b>多季</b><br>場所住所<br>(需要場所住所)                                                           | 1場所住所の<br>定はこちら<br>(半魚数字) 〒 □ □ □ 05000                                                               | 2<br>*設置場所が特定できない場合は、受け<br>でません。<br>*地図がつる周期場所/15/17.5112/17.5112/100/100/100/100/100/100/100/100/100/ |
| 市区町村<br>町·字·通<br>番地(全)<br>建物名(金)                                                               | 名(全角)                                                                                                 |                                                                                                    |
| 設置場所区分 ◎ 須                                                                                     | · · · · · · · · · · · · · · · · · · ·                                                                 | ************************************                                                                                                    |
| 引込柱 数源<br>名称(半角)                                                                               | IDN2E1 ※北-N 南-S 東-E 西-W 外-Gに置き換えて入かたも、<br>番号(半角英数字)<br>号柱<br>引込柱純常                                    | ************************************                                                                                                    |
| <ul> <li>ご契約名義</li> <li>②須</li> <li>(フリガナ・全角)</li> </ul>                                       | タロウ<br>                                                                                               | * 設置場所区分を選択してください。                                                                                                    |
| ご契約名義<br>(漢字·全角)<br>5                                                                          |                                                                                                    | 4     必須       *     引込柱の名称と番号を入力してく       ボネレ     ボネレ                                                                                                    |
|                                                                                                | <b>5</b> 必須                                                                                           | <ul> <li>不明な場合は、②の「設置場所住所の</li> <li>特定はこちら」から最寄の電柱番号を</li> <li>選択してください。</li> </ul>                                                                                                    |
|                                                                                                | ご契約名義を入力してください。<br>※買取契約を希望される場合は、設備認定申請と<br>同一の設置者名または代表者名となるよう入力し<br>てください。                         |                                                                                                    |

現在地

#### page **21**

#### ご契約者さまの情報 現在地 Frets 2 必須 必須 1 this grant the 電話番号もしくは携帯番号を入力してください。 営業者区分を選択してください。 ※どちらかは必ず入力してください。 ※担当営業所が不明な場合は、「こちら」を クリックし当該住所から担当営業所を確認し てください。 電話番号もしくは携帯番号のどちらか を必ず入力してください。 お電話番号 必須 電話番号: (半角数字) 携帯番号: 営業者区分 必須 ○ 営業者に該当しない ○ 営業者に該当する ..... 以下に該当する場合、"営業者に該当しない"を選択し、それ以外の場合は"営業者に該当する"を選択ください。 <営業者に該当しない対象 ・純住宅に余剰配線で発電設備を設置する個人 \*1/11-1/1-1/14/11-1/1-1/15/14-03/06-28/06-1/24/14/25/14/25/15/14/25/15/14/25/06-1/25/14/25/06-1/25/14/25/06-1/2 \*公益法人(学校・宗教・医療法人 など) 任意可能な限り ・地方公共団体(都道府県、市町村) ・法人格を有していない社団(町内会、自治会、マンション管理組合 など) 振込先口座を入力してください。 □ 別途申込む ※別途お申込みされる場合は弊社指定の 振込先の口座 金融機関名 様式に必要事項を記載の上、提出してく 金融機関検索 支店名 ださい。 例)1234567 ※振込先口 座を別途お は、当社指定の様 でお申込みく 預金種別 🛛 🗸 口座番号(半角数字) 合は、<u>当社指定の様</u>でお申込みく ださい。お申込みが<mark>後</mark>れた場合、受 ゆうちょ銀行口座を選択のお客さまへ!!必ずご確認ください!! 給料金のお振込みを<mark></mark>1始できません ◆少うちょ銀行口座への振込を希望される場合、通航2ページ目の下部に印字されている 「他金融機関からの振込の受取口座」を必ずお客さまに確認の上ご記入ください。 ※「他金融機関からの振込の受取口座」が印字されていない場合は、ゆうちょ銀行への印字手続きをよろしくお願いします。 のでご注意願います ※原則、ご契約者さま、 本人の口座名義 (ロ座番号)をご記入 ださい。異なる 場合は、当社よりお問合せさせていた (預金種別について) 預金種別については、振込先口座が総合口座・通常貯金の場合は「<mark>普通(综合)」</mark>、 振著口座の場合は「<mark>当座」、</mark>通常貯審貯金の場合は「<mark>貯審」</mark>を選択ください。 だくことがあります。 ー (口座番号について) 通帳の1ページ目に記載の「番号」は受取口座の口座番号と異なりますので、 必ず2ページ目下部に記載の口座番号をお容さまにご確認の上、ご記入ください。 例)カンデン タロウ 口座名義 カナ(全角) 例)関電太郎 口座名義 漢字(全角) 3 契約者連絡先 🕺 🚿 ○ 発電設備設置場所住所と同じ ○ 発電設備設置場所住所と相違 区分 3 必須 契約者連絡先住所 郵便番号(半角数字) **〒 □ □ □** 住所检查 ご契約者さまの連絡先を入力してくだ 市区町村名(全角) さい。 町·字·通名(全角) 番地(全角) 建物名(全角) 例)関電 太郎 契約者連絡先氏名 (漢字·全角) ※今後の動向予測や電気の効率利用等を 目的とした統計作業に使用するものです □「任意入力欄」への記入を望まれない場合はチェックをつけてください。 【任意入力欄】 発電設備の販売業者 【新築時】住宅会社名「 のでご協力をお願いします。 【既築時】販売業者名 「 ※本入力欄の入力の有無によって、電力購入契約上の取扱いに差は生じません。 4 必須 必要な情報がすべて入力されていること 戻る 入力クリア ·時保存 を確認の上、「次へ」をクリックしてく ださい。

# 申込者さまの情報

5

| 前入来改善の情報を入                                   | G 1月74 10年の日 12 17<br>戻る 入力クリア 一時保存                                                               | 次へ           | 中 <b>达</b> 为于小概念   中达元 [                                                                                   |
|----------------------------------------------|---------------------------------------------------------------------------------------------------|--------------|----------------------------------------------------------------------------------------------------|
| 主所 <b></b>                                   | 郵便番号(半角数字)     〒     550     -     0025       市区町村名(全角)     大AAAAAAAAAAAAAAAAAAAAAAAAAAAAAAAAAAAA |              | ※番地や郡屋番号は忘れず入方だだい。<br>※住所検索ボクンを使用すると住所の<br>一部が取得できます。<br>※当庭国で変更した申込着さまの情報は、<br>会員情報へ反映されませんので<br>ご注意ください。 |
| 計名 20 第<br>全角)                               | 1900開西電力株式会社<br>[大」AAAAAAAAAAAAAAAAAAAAA                                                          |              |                                                                                                    |
| 5電話番号 💋 🛛 🔊                                  | 06 -0000 -8780                                                                                    |              | ※事務所の電話番号を入力してください。                                                                                        |
| AX番号<br>半角数字)                                | 06 -0000 -8788                                                                                    |              | ※事務所のFAK番号を入力してください。                                                                                       |
| ●<br>●Cメールアドレス<br>半角英数字)                     | maru@testme.jp                                                                                    | ]            |                                                                                                    |
| 携帯メールアドレス                                    | Ĺ                                                                                                 | )(           |                                                                                                    |
| 携帯所有者名<br>全角)                                | [ <u>-</u>                                                                                        |              |                                                                                                    |
| 「担当者名1 2 2 2 2 2 2 2 2 2 2 2 2 2 2 2 2 2 2 2 | [======================================                                                           | 上記携帯所有者と同じ 🗌 | ※申込内容もしくは工事についての電話<br>達特は、左記のご担当者と笑の達裕<br>先へさせていただきます。                                                     |
| ·連絡先1 / / / / / / / / / / / / / / / / / / /  | 090 -0000 -7264                                                                                   |              | それ以外への通路が必要な場合で、<br>その他ご通路事項がこさいましたら<br>情感着へその毎を入力ください。                                                    |
| [担当者名2<br>全角)                                |                                                                                                   |              |                                                                                                    |
| 「連絡先2<br>携帯番号 半角数字)                          |                                                                                                   |              | 1                                                                                                    |
|                                              |                                                                                                   |              |                                                                                                    |

| 1                 |                                                                                                    | 1502         |
|-------------------|----------------------------------------------------------------------------------------------------|--------------|
| -                 |                                                                                                    |              |
| 20                |                                                                                                    | 100000000000 |
| 200               |                                                                                                    |              |
| 2400              | <ul> <li>41 ( -01)</li> </ul>                                                                                                    |              |
| (married          | A                                                                                                    |              |
| Add of the second | (Martin Contraction of Contraction of Contraction o |              |
| Salas<br>an       |                                                                                                    |              |
| 2140 00           |                                                                                                    | Constraint   |
|                   | a                                                                                                    | 200 CT       |
| TARA CAN          |                                                                                                    |              |
| 1.00              |                                                                                                    |              |
|                   |                                                                                                    |              |
| 20                |                                                                                                    |              |
|                   | 100 M 10 (M)                                                                                                    |              |
|                   | ALCO DE L                                                                                                    |              |
|                   | AU 4710-                                                                                                    |              |
|                   | 10 6 7 184                                                                                                    |              |
|                   |                                                                                                    |              |
|                   |                                                                                                    |              |
|                   |                                                                                                    |              |
|                   |                                                                                                    |              |
|                   |                                                                                                    |              |
|                   |                                                                                                    |              |
|                   |                                                                                                    |              |
|                   |                                                                                                    |              |
|                   |                                                                                                    |              |
|                   |                                                                                                    |              |
|                   |                                                                                                    |              |
|                   |                                                                                                    |              |

現在地

## 申込者さまの情報

5

現在地 1 必須 竣工予定日および連系希望日を入力してください。「カレンダー表示」をクリックすることにより カレンダーが表示されるため、日付を選択すると年月日を自動編集します。 竣工予定日について、同時竣工以外はお申込日より後日を入力してください。 お申込みと同時竣工の場合は、申込年月日を入力してください。 連系希望日は、日数に余裕を持って入力してください。 一部の地域や場所(山間部、鉄道線路付近、国道沿い等)、工事費等のお支払い状況および、工事状況や天候、 年度末などの申込みの集中等により連系希望日に連系工事が行えない場合ございますので、あらかじめご了承 ください。 2 必須 (携帯番号 半角数字) ■竣工予定ならびに配線・引込方法を入力してください 配線方法を選択してくださし ※親工が確定して 竣工予定日 ]年 月 日 確定 カレンダー長用 45.30 シクしてくたまい 配線方法 必須 よって連手目が 年 月 日 連系希望日 自 余剰配線 全量配線 ·通系希望年月E 引込方法 必須 お申込みくたさ カレンダー表示 連系希望日 至 🚲 🔊 年月日 ..... 配線方法 资源 3 必須 V 引认方法 3 配線方法が全量配線の場合は、引込方法を選択してください。 ■工事費負担金の請求方法を入力してください。 ..... 請求書の送付を ◎希望しない ◎ 希望する 請求方法 ◎コンビニ決済 詳細はこちら 三 携帯メール ※コンビニ決済番号につきましては、POXールに各付いたしますが、推発メールにもコンビニ決済番号の 送信を非望する場合は、チェックを入力し、誘帯メールアドレスを入力願います。 ◎ 振込用紙送付(金融機関・コンビニエンスストア等でお支払できます) 送付先区分 ◎ 発電設備設置場所住所へ送付する 65-10 ◎契約者連絡先住所へ送付する ◎申込者へ送付する ◎契約者もしくは申込者以外の第三者へ送付する ※番地や部屋番号は忘れず入力とださい。 送付先住所 Ŧ 🔲 - 🕅 郵便番号(半角数字) ※住所検索ボタンを使用すると住所の →部が取得できます。 市区町村名(全角) 町·字·通名(全角) 番地(全角) 建物名(全角) 例 開電 太郎 宛先 4 必須 (漢字·全角) 工事費負担金の請求方法を選択してください。 請求書または振込用紙送付を希望される場合は、 送付先住所および宛先を入力してください。 ※請求書の名義がご契約者さま以外の場合は、P24の連絡 事項欄に記載してください。 ※買取契約を希望されない場合は、入力不要です。

page **23** 

## 申込者さまの情報

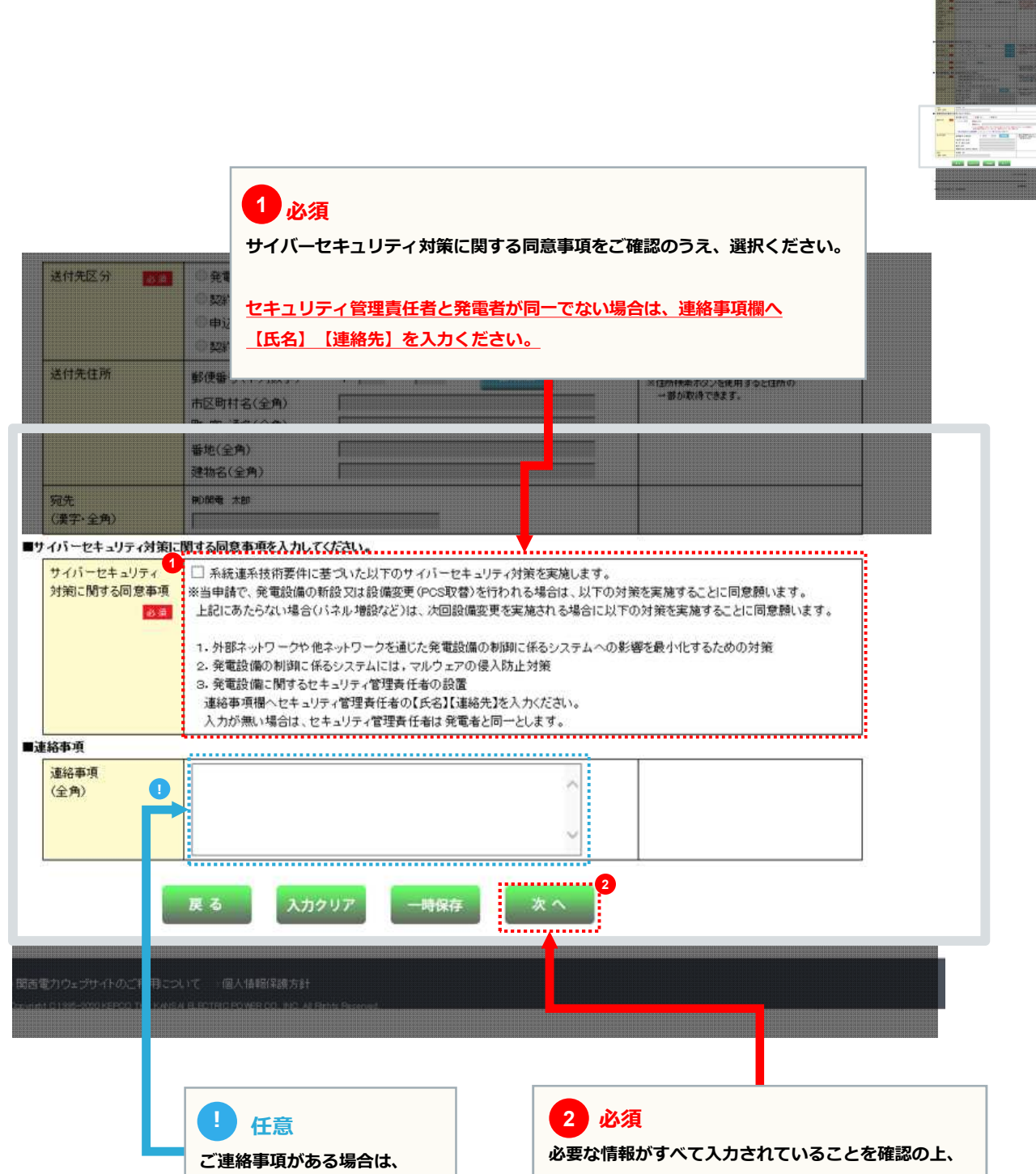

こちらに入力してください。

### 太陽光発電設備の情報

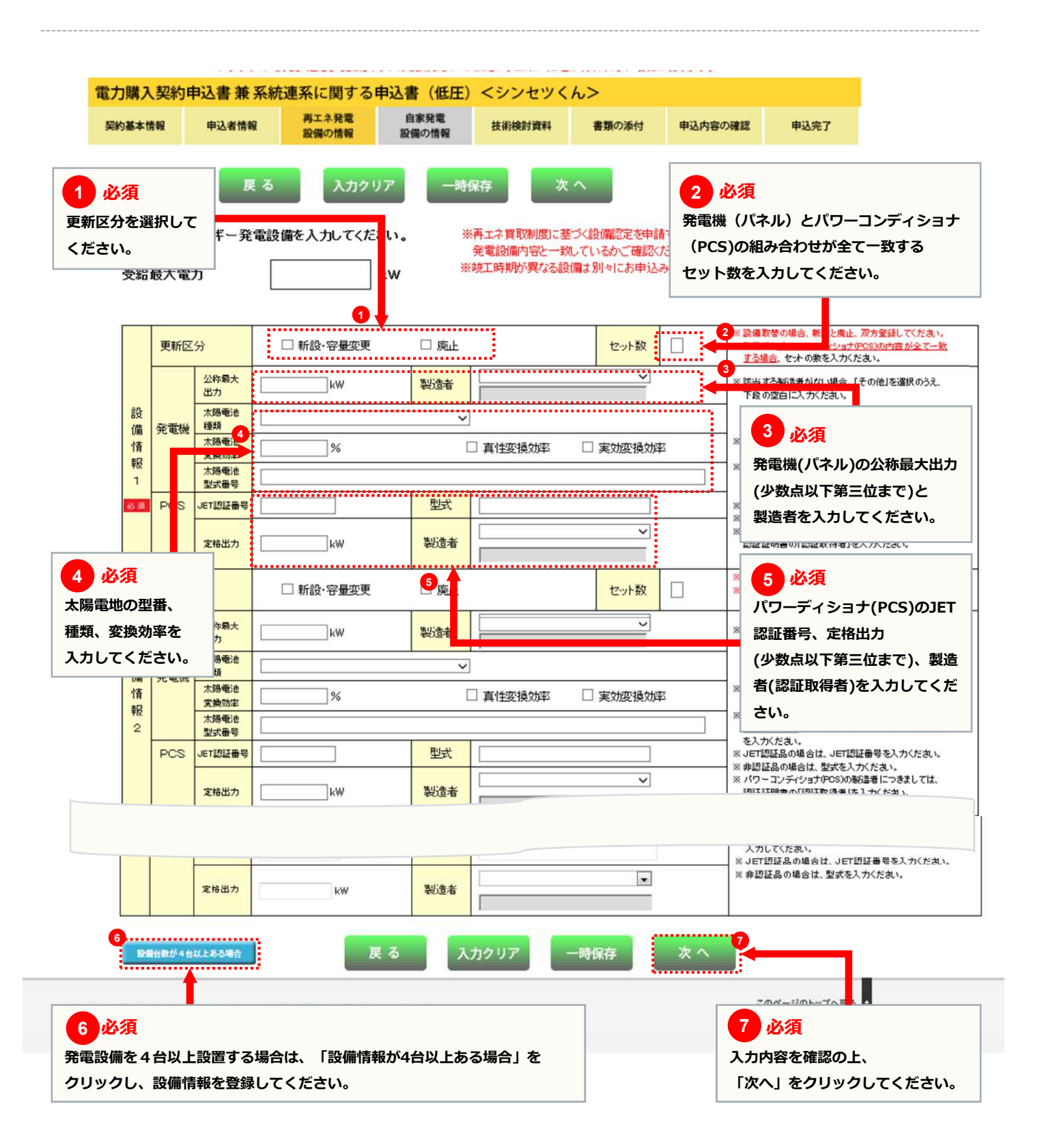

#### 技術検討資料(保護継電器整定値一覧表)

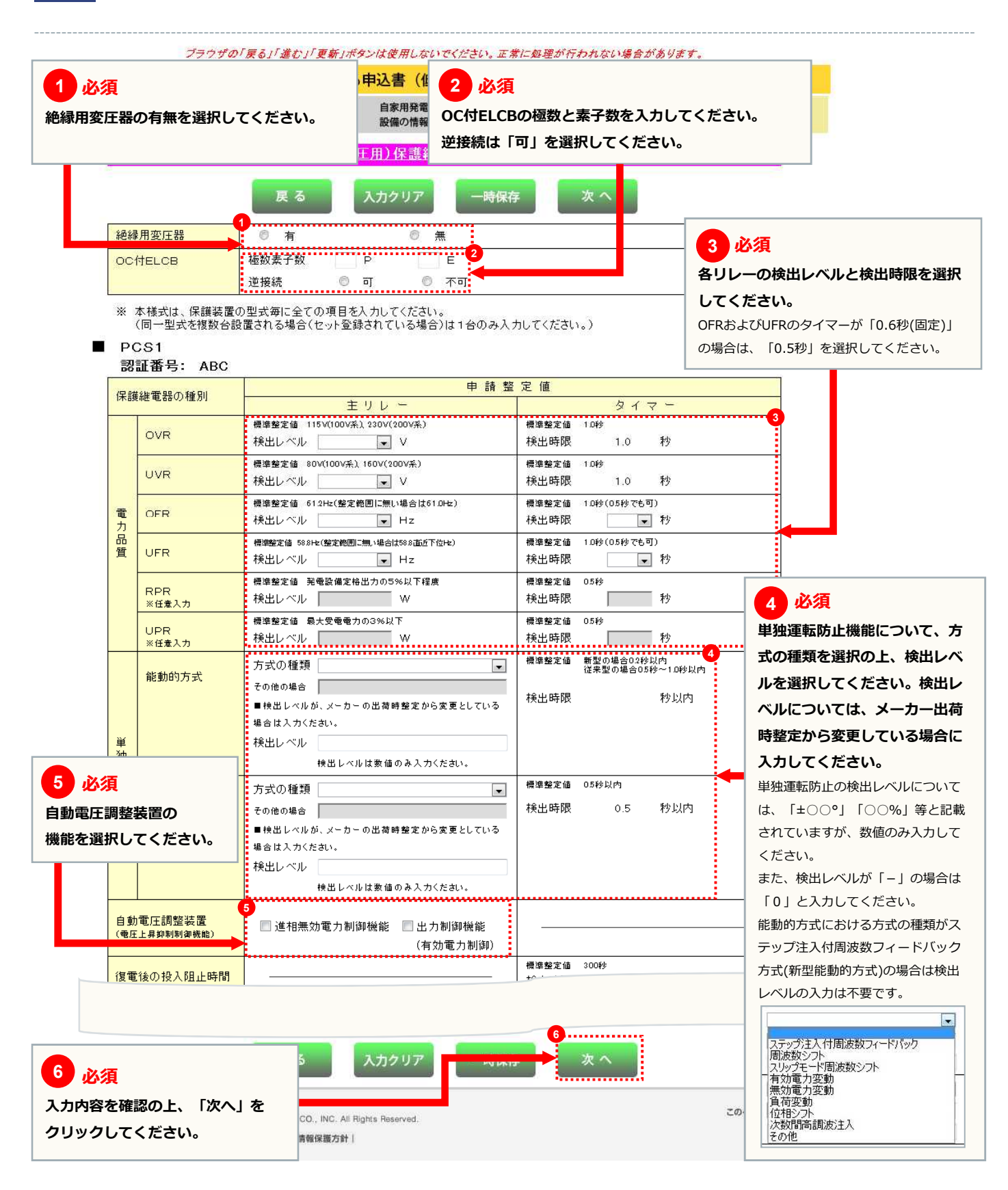

### 技術検討資料(屋内配線による電圧上昇の簡易計算書)

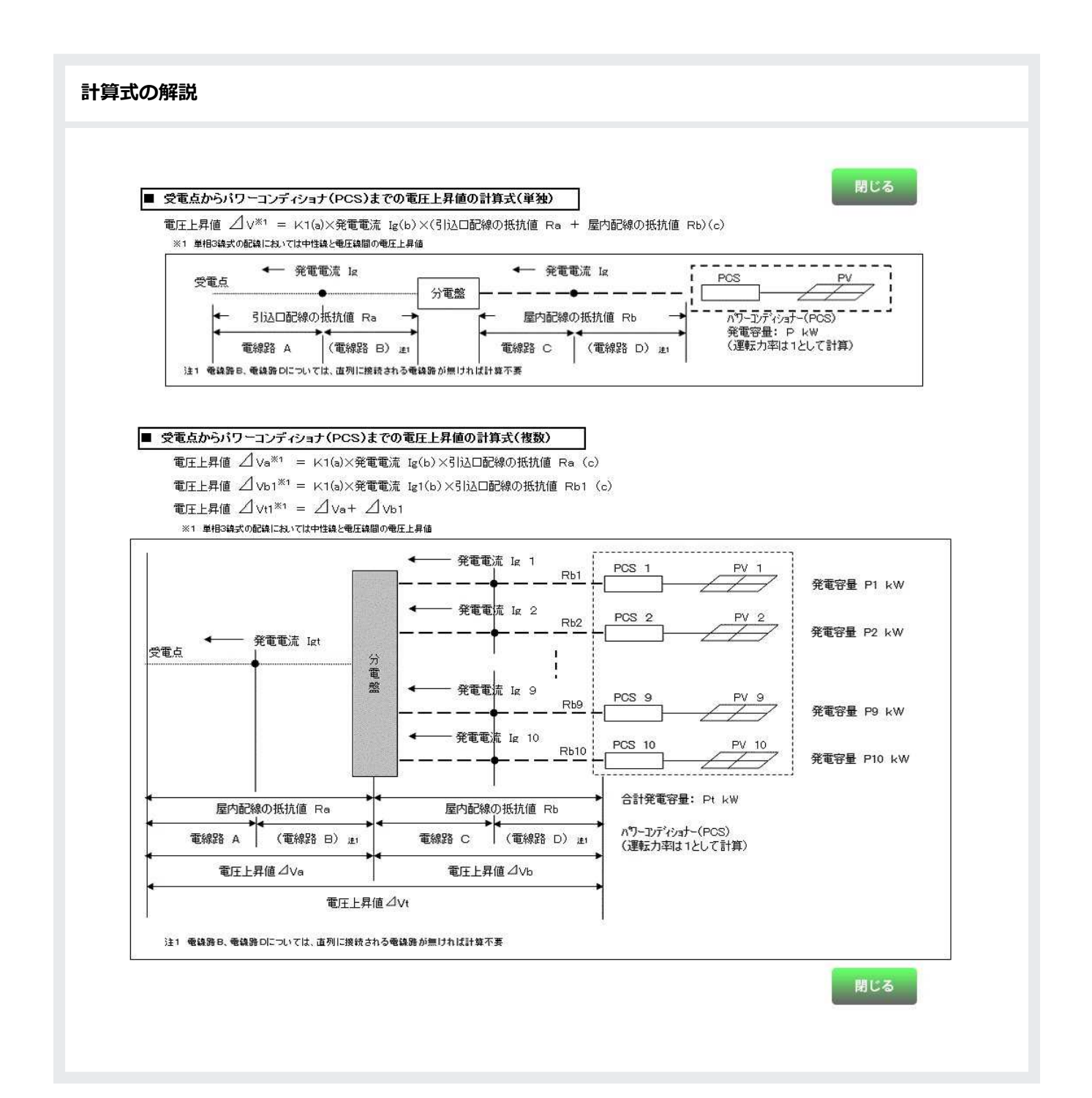

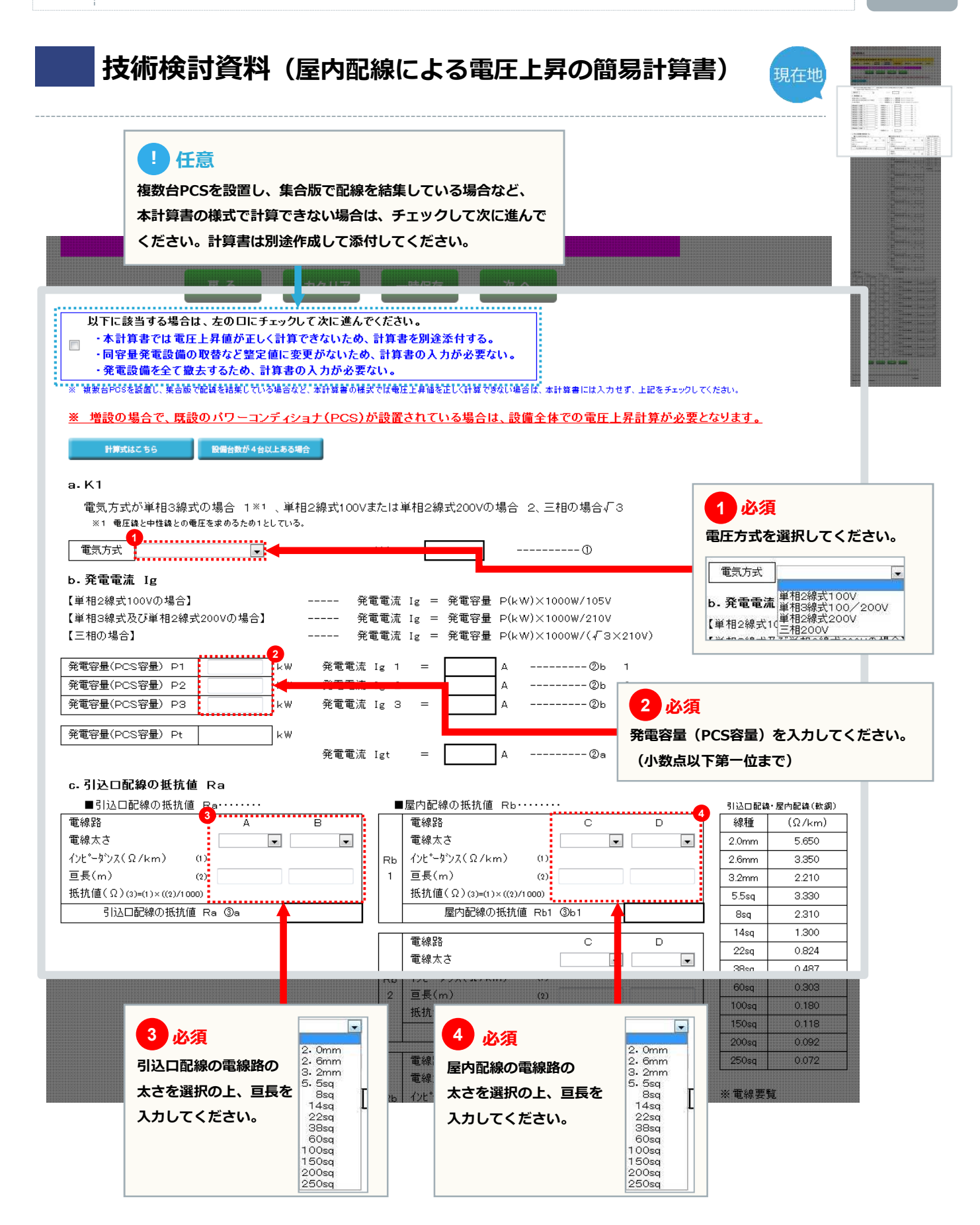

### 技術検討資料(屋内配線による電圧上昇の簡易計算書)

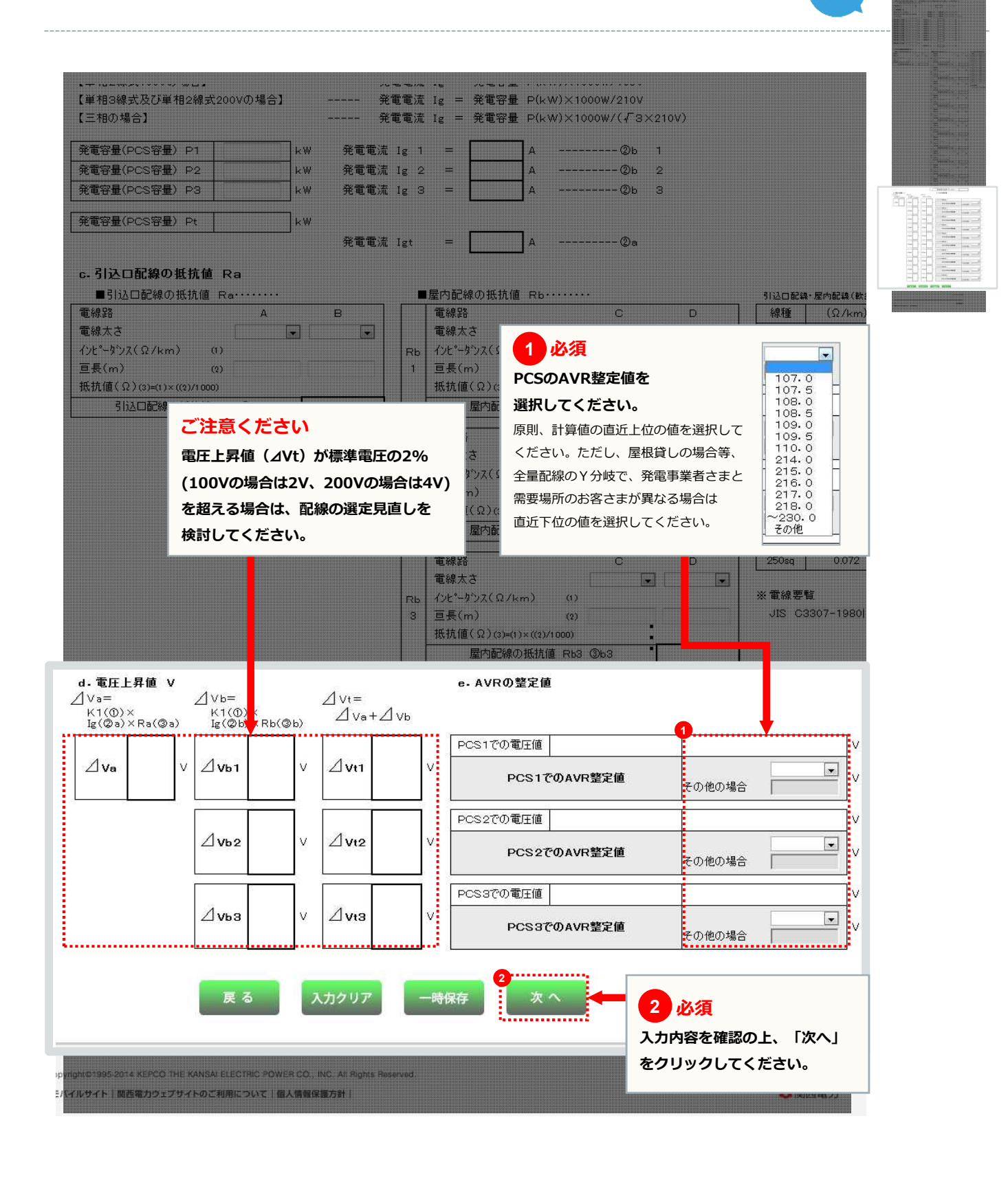

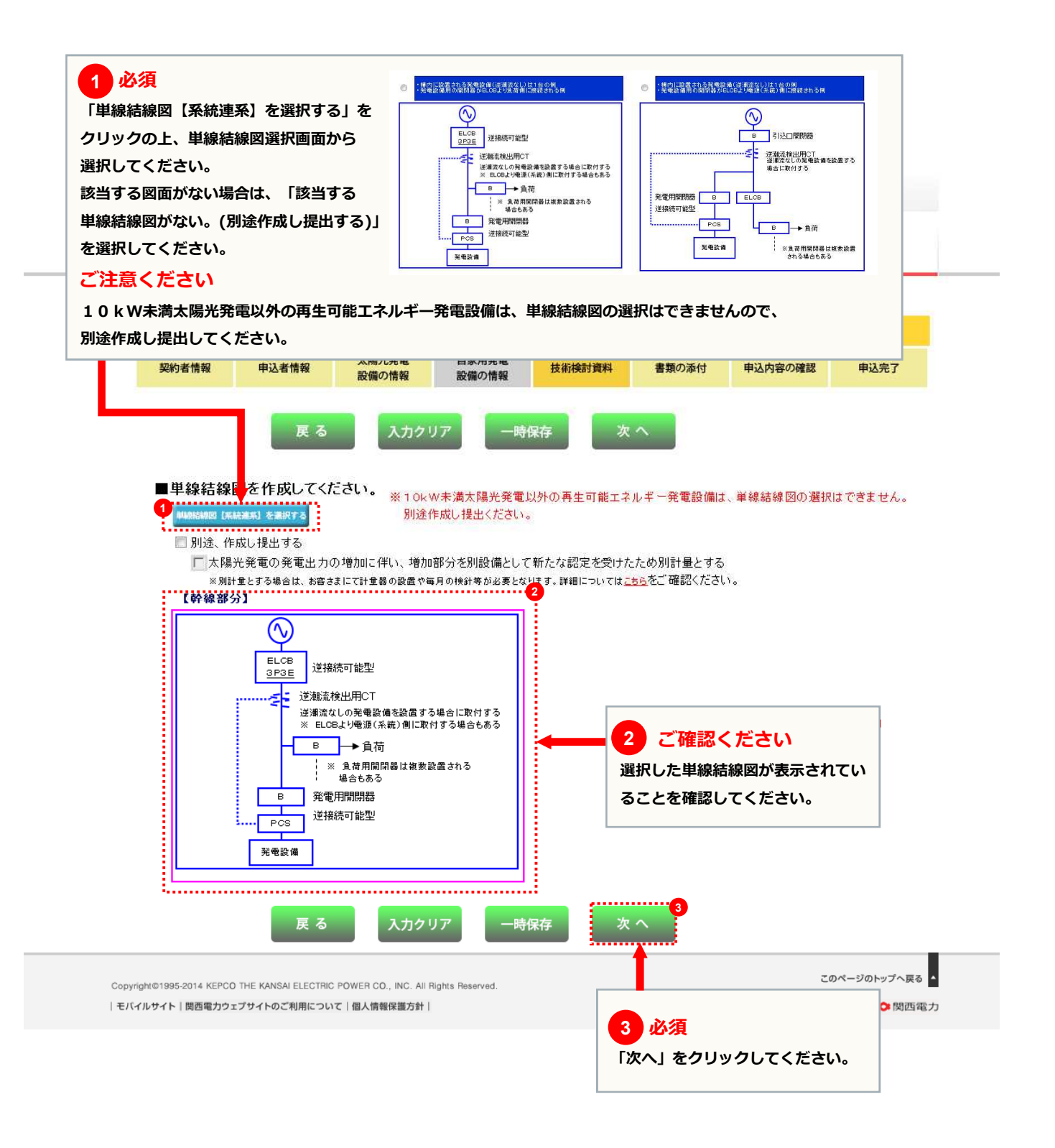

#### 書類の添付

5

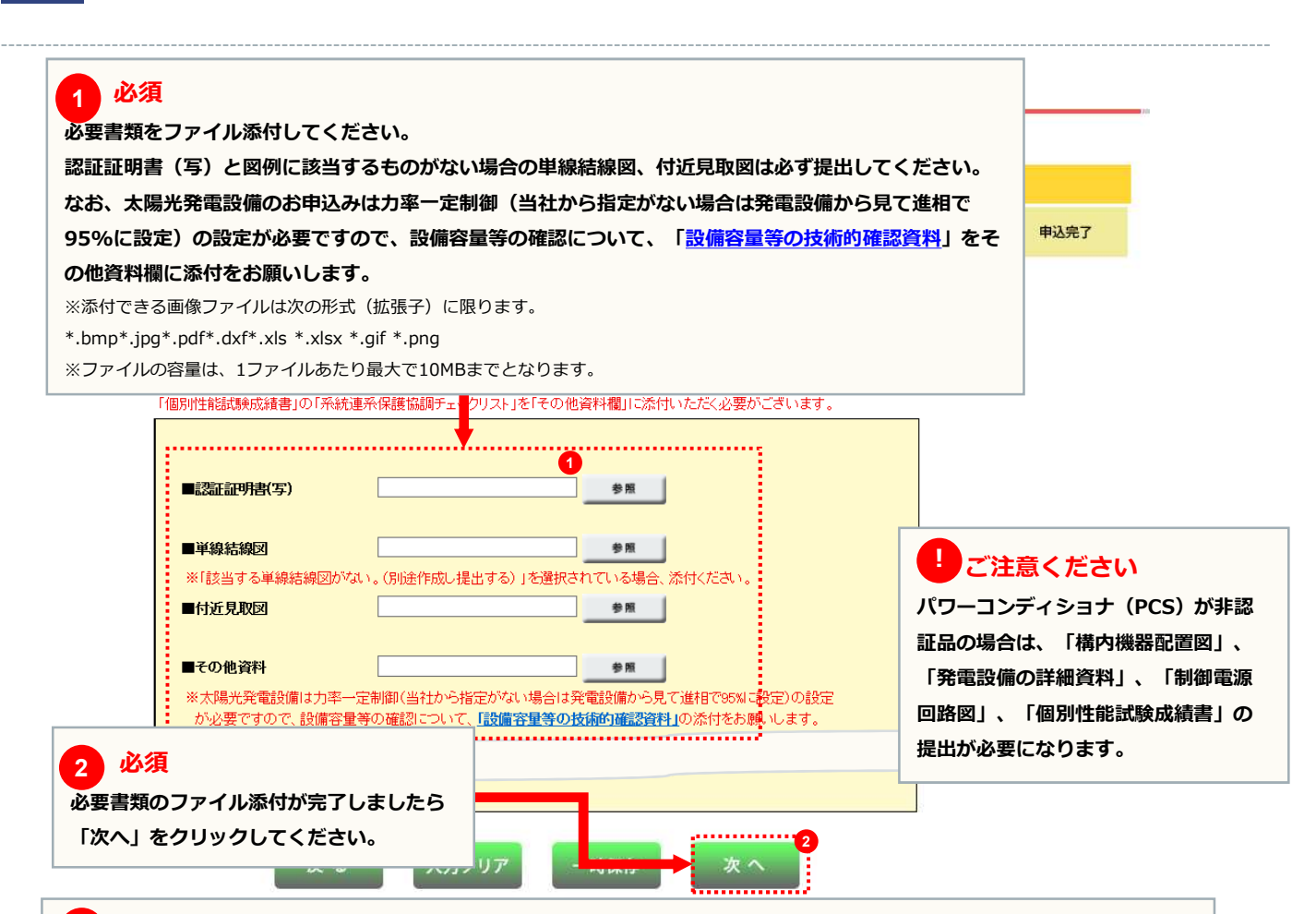

FAXによる提出方法について

<注意>

- ・書類をFAXで提出される場合は、各書類に申込書番号(〇〇一I〇〇〇〇〇)を記載してください。
- ・提出先のFAX番号は、太陽光発電の買取主体ごとで異なるためご注意ください。買取主体の判断方法およびFAX番号は以下のとおりです。

|            |              |                  | 関電小売買取          | 関電送配電買取    |
|------------|--------------|------------------|-----------------|------------|
| 新設の新規申込み   |              | -                | -               | 0          |
| 新設の竣工届     |              | 2017年3月以前の申込み    | 竣工届送信前に弊        | 社へご連絡ください。 |
|            |              | 2017年4月以降の申込み    | -               | 0          |
| 容量変更の新規申込み |              | 2017年3月以前に受給開始   | 0               | -          |
|            |              | 2017年4月以降に受給開始   | -               | 0*         |
| 応告亦正の地工民   |              | 2017年3月以前に受給開始   | 0               | _          |
| 谷重変更の竣上庙   |              | 2017年4月以降に受給開始   | _               | 0*         |
| ※2017年4月以降 | こ受給開         | 始した対象の中には、小売買取の対 | 象となる契約が一部含まれます。 |            |
|            | FAX          | 番号(契約用件·工事用件統一)  |                 |            |
| 大阪北        |              | 06-7507-2560     |                 |            |
| 大阪南        |              | 06-7507-2561     |                 |            |
| 京 都        |              | 078-224-5413     |                 |            |
| 神 戸        |              | 078-224-5445     |                 |            |
| 奈良         | 06-7507-2562 |                  |                 |            |
| 滋 賀        | 078-224-5446 |                  |                 |            |
| 和歌山        |              | 06-7507-2563     |                 |            |
| 姫 路        |              | 078-224-5447     |                 |            |

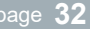

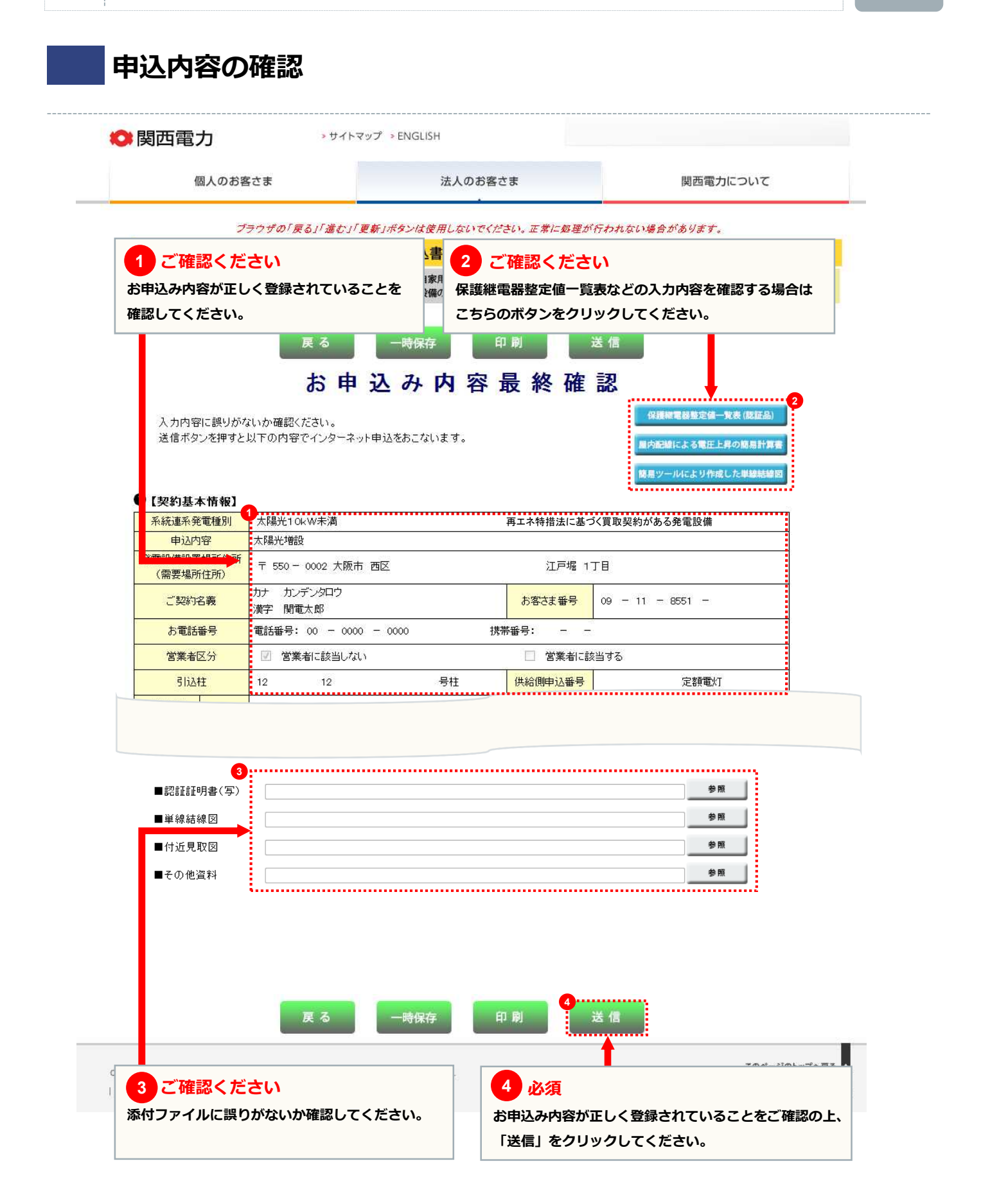

1

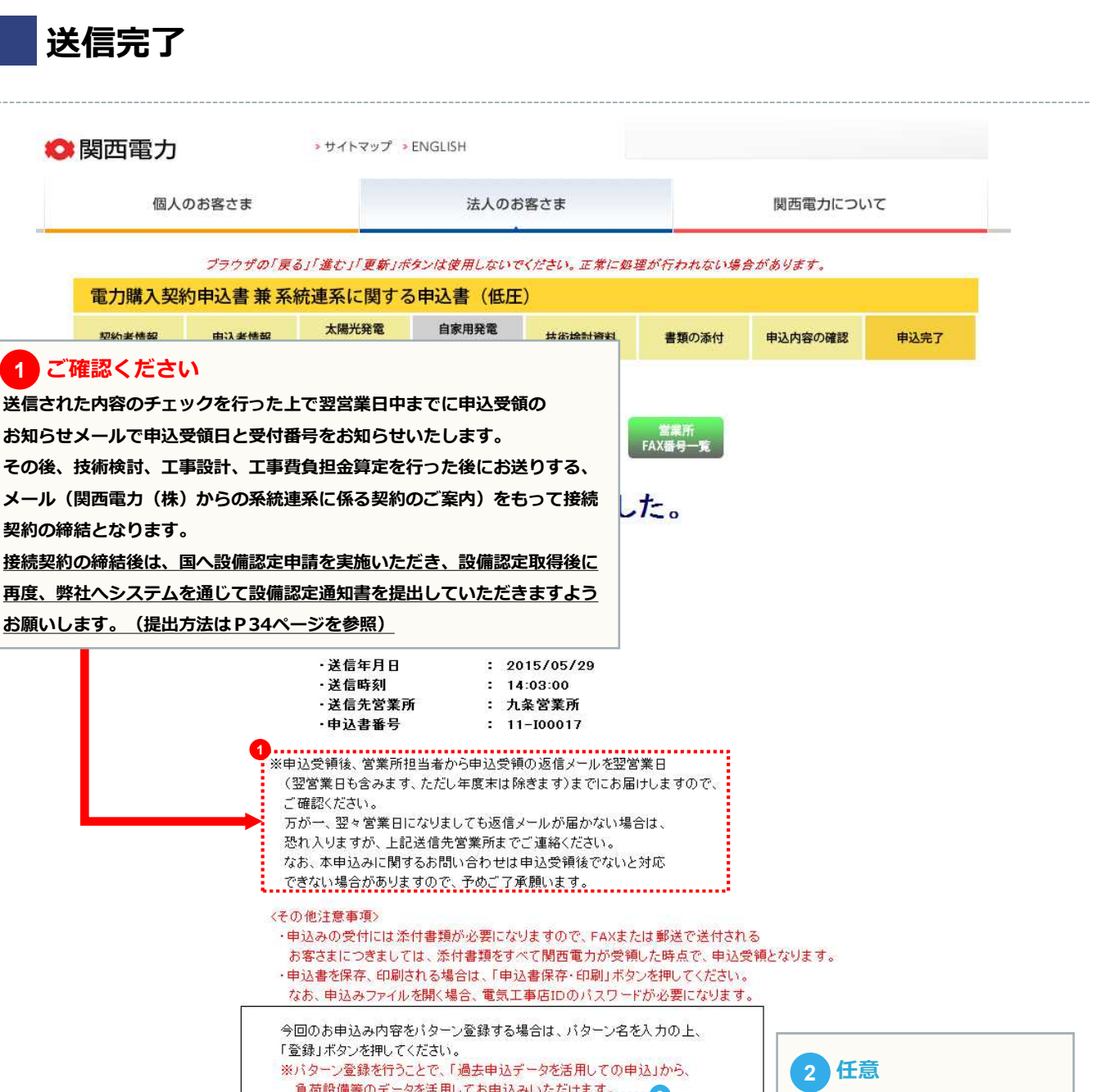

負荷設備等のデニタを活用してお申込みいただけます。.....2 パターン登録を行うことで、次回 登録する
 ◎ 登録しない より「過去申込データを活用して パターン名 の申込」から今回の内容を活用 脊髓 してお申込みいただけます。 3 任意 存・印 申込書を保存・印刷される場合は、「申込書保存・印刷」を

Copyright@1995-2014 KEPCO THE KANSAI ELECTRIC POWER CO., INC. All Rights Reserved | モバイルサイト | 関西電力ウェブサイトのご利用について | 個人情報保護方針 |

クリックしてください。PDFファイルが表示されます。 ※申込みファイルを開く場合、電気工事店IDが必要になります。

page **33** 

#### page 34

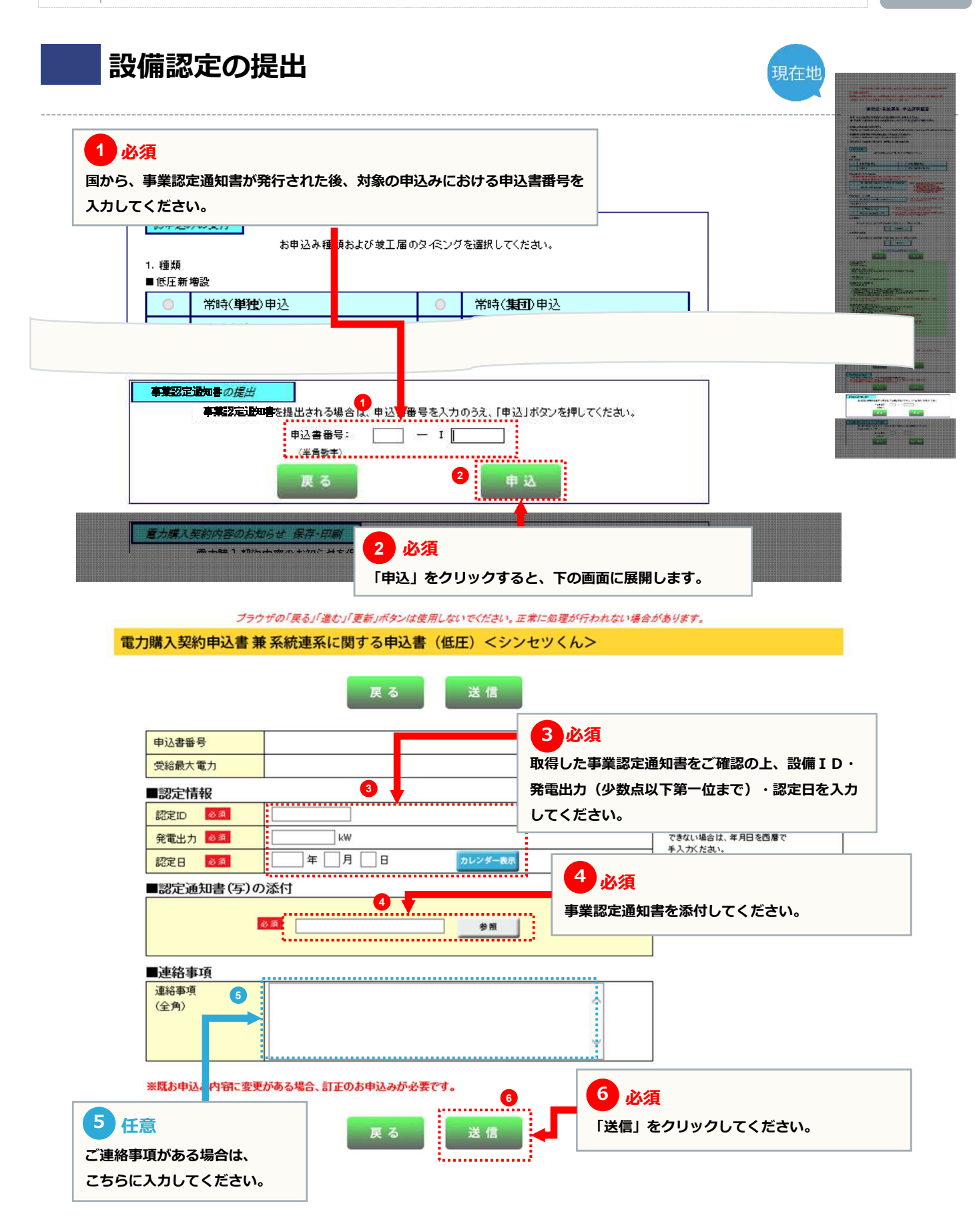

## 竣工届

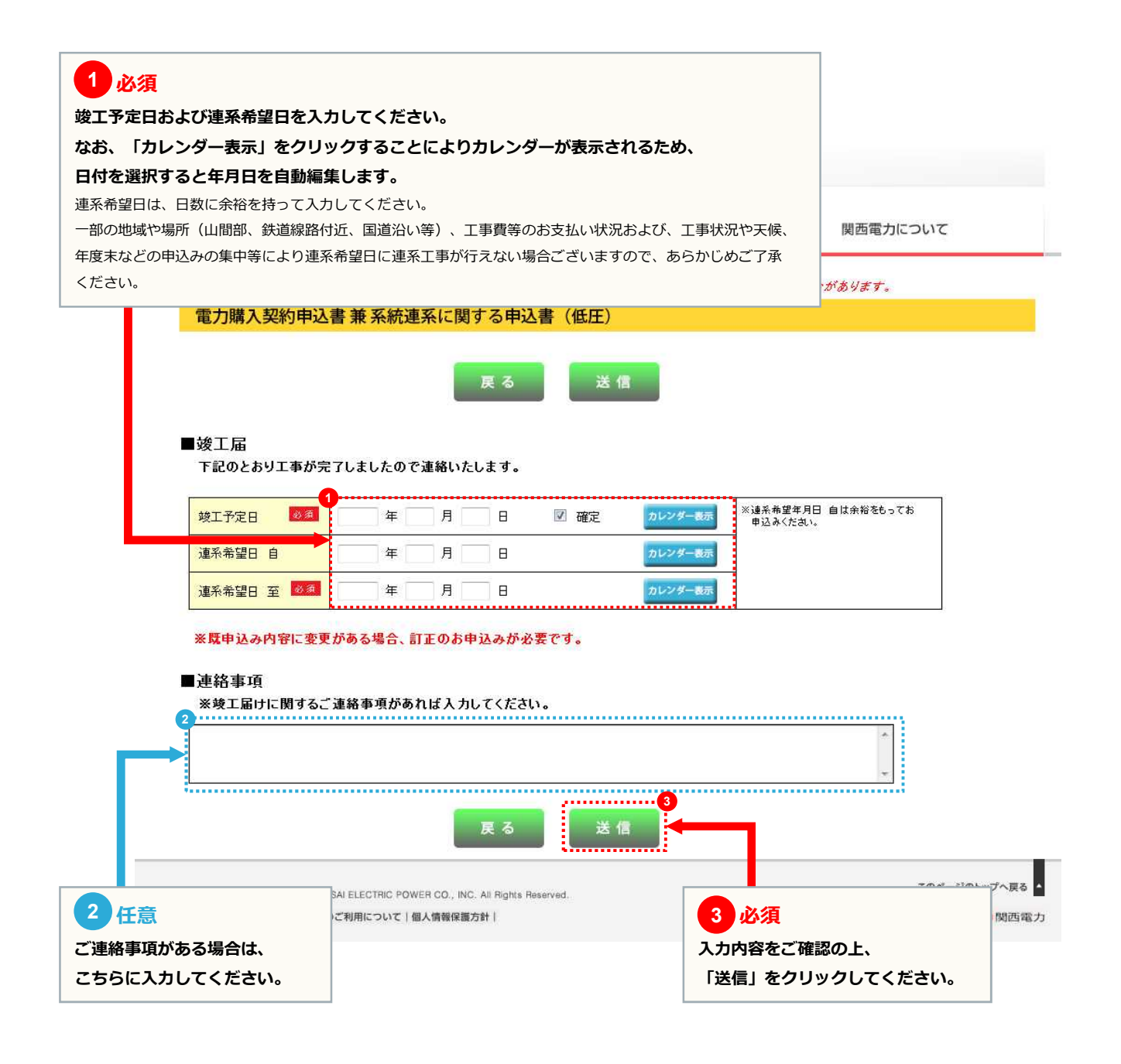

## 竣工届

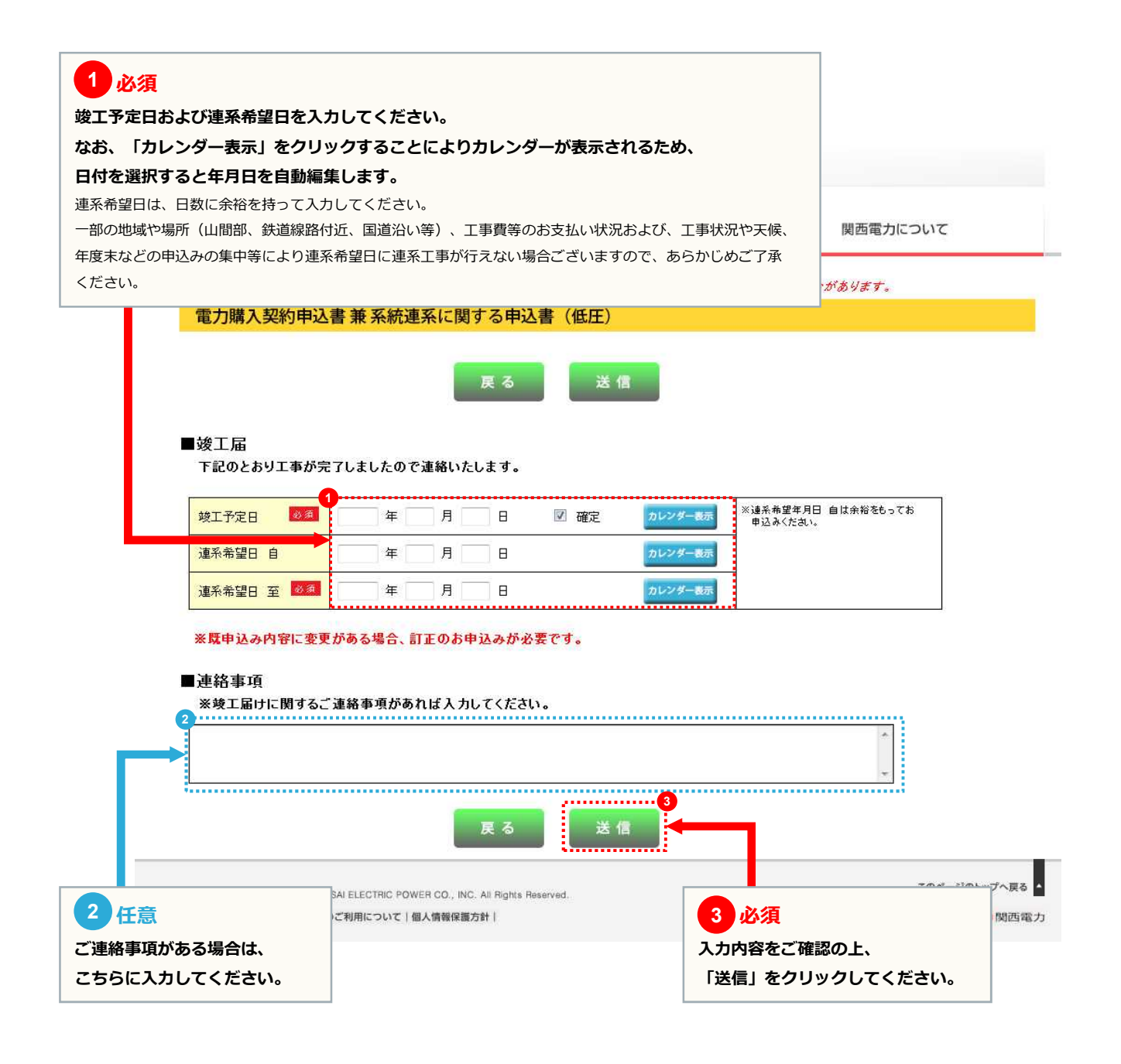

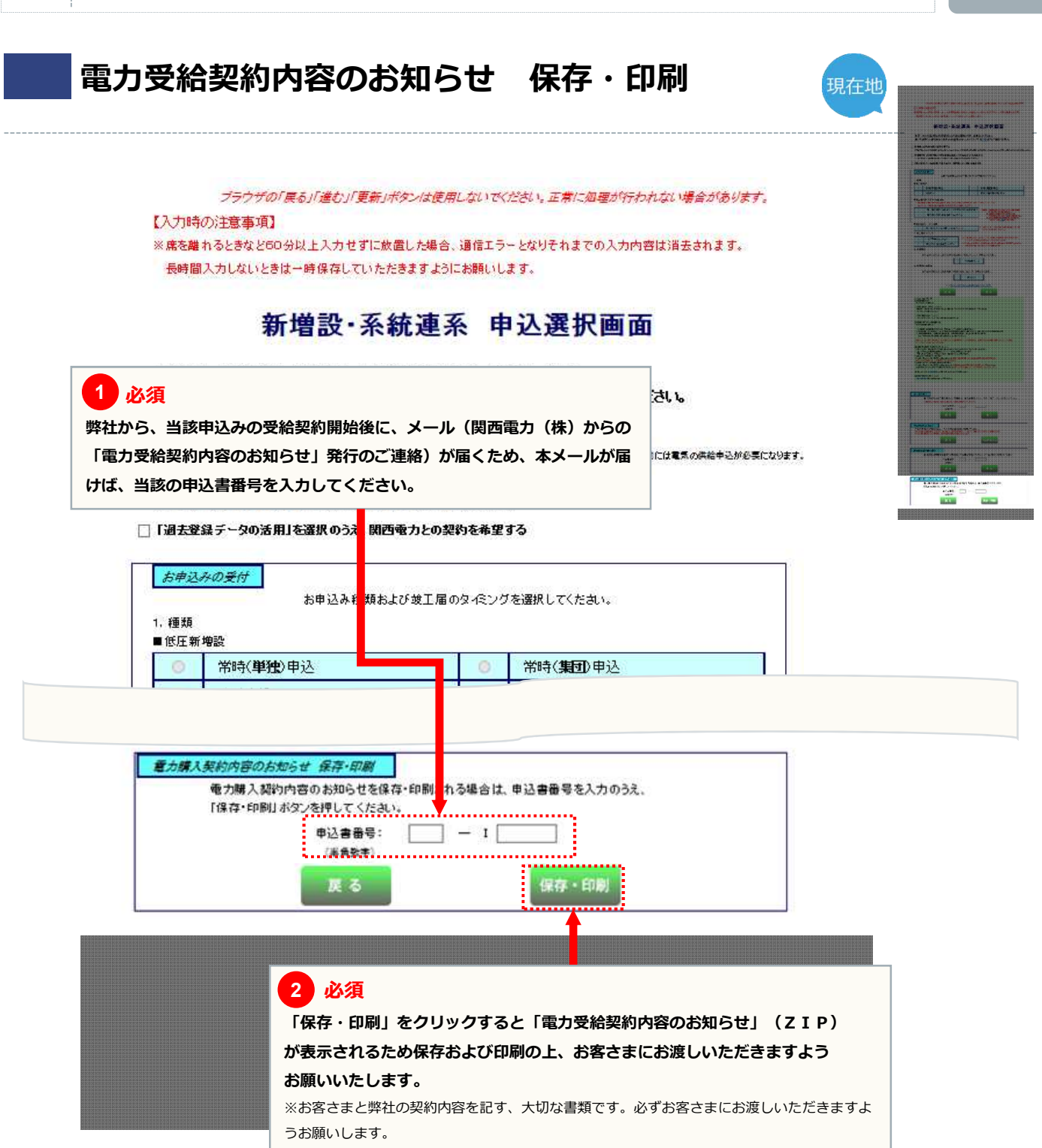

お申込みの流れ:太陽光発電の新設

5

#### page 36

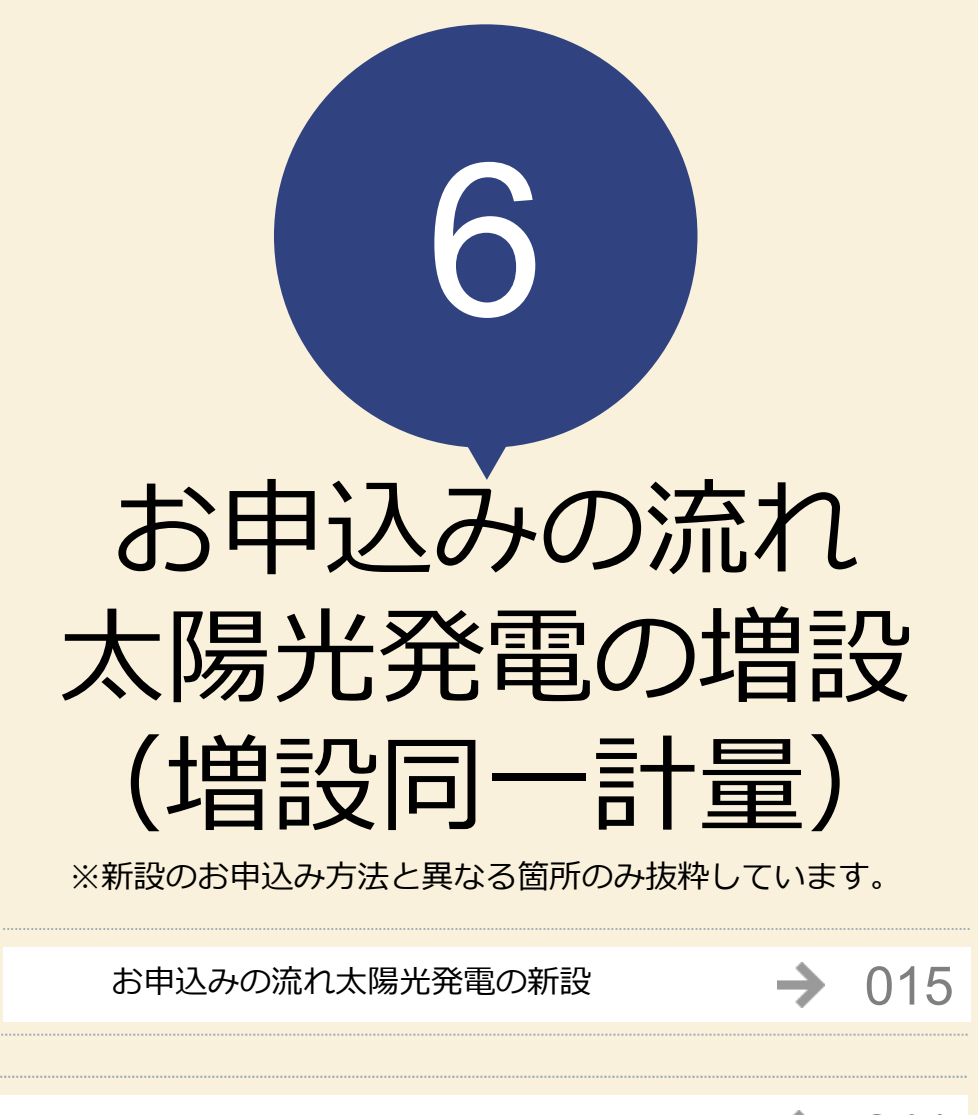

お申込みの流れ太陽光発電の増設(増設別計量) 🄶 041

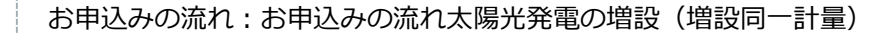

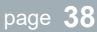

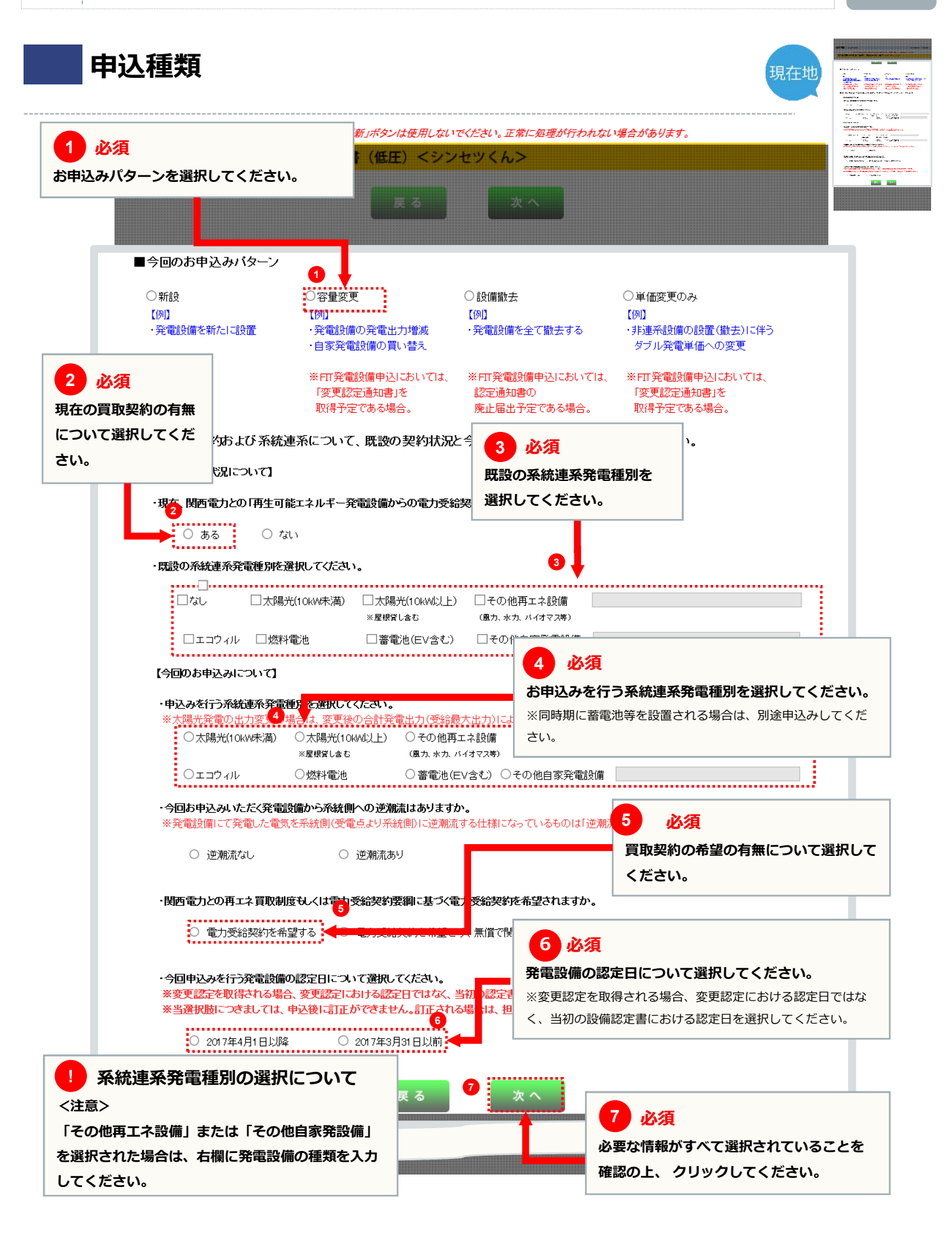

#### 太陽光発電設備の情報

6

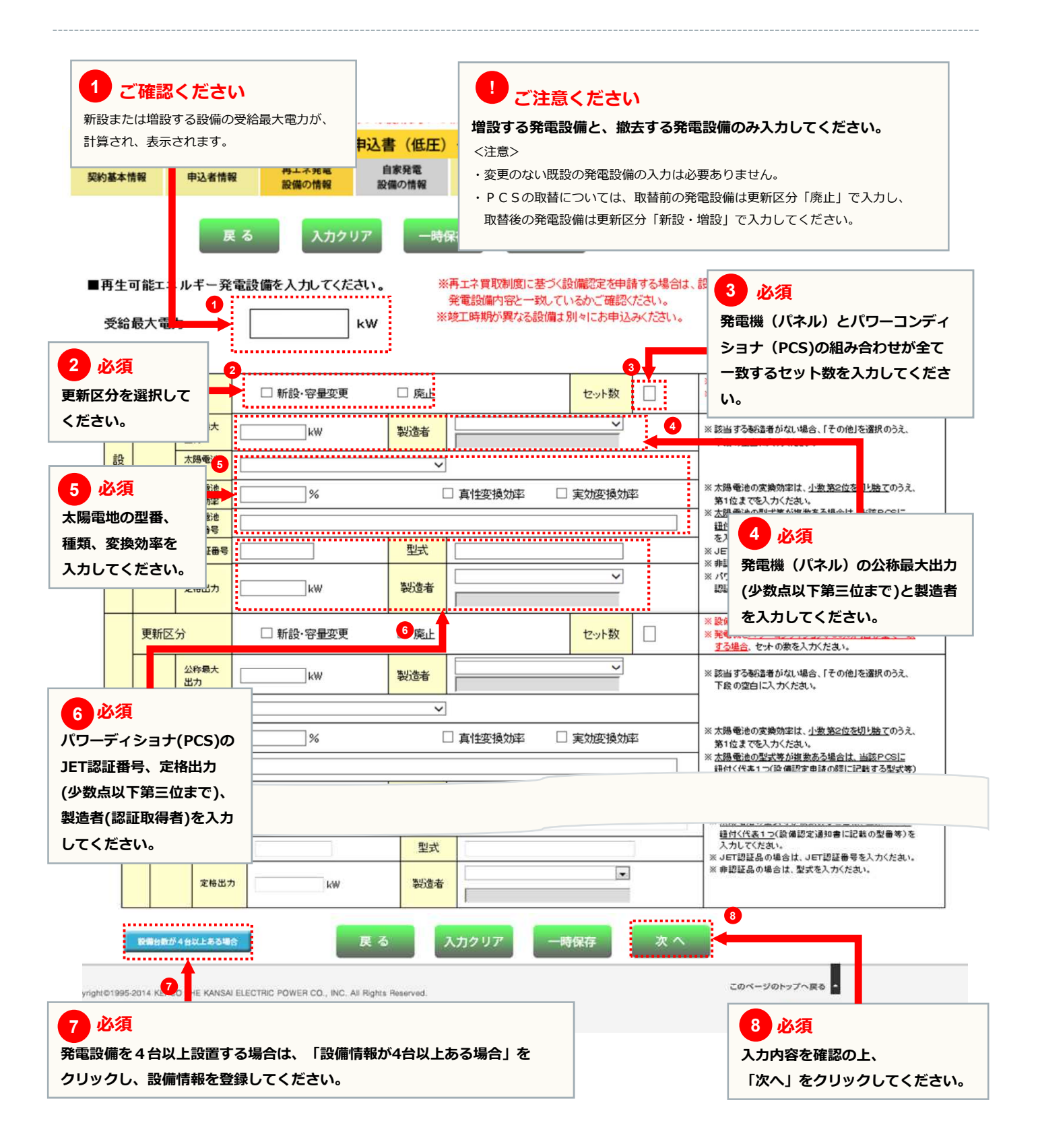

page **39** 

お申込みの流れ:お申込みの流れ太陽光発電の増設(増設同一計量)

6

bage **40** 

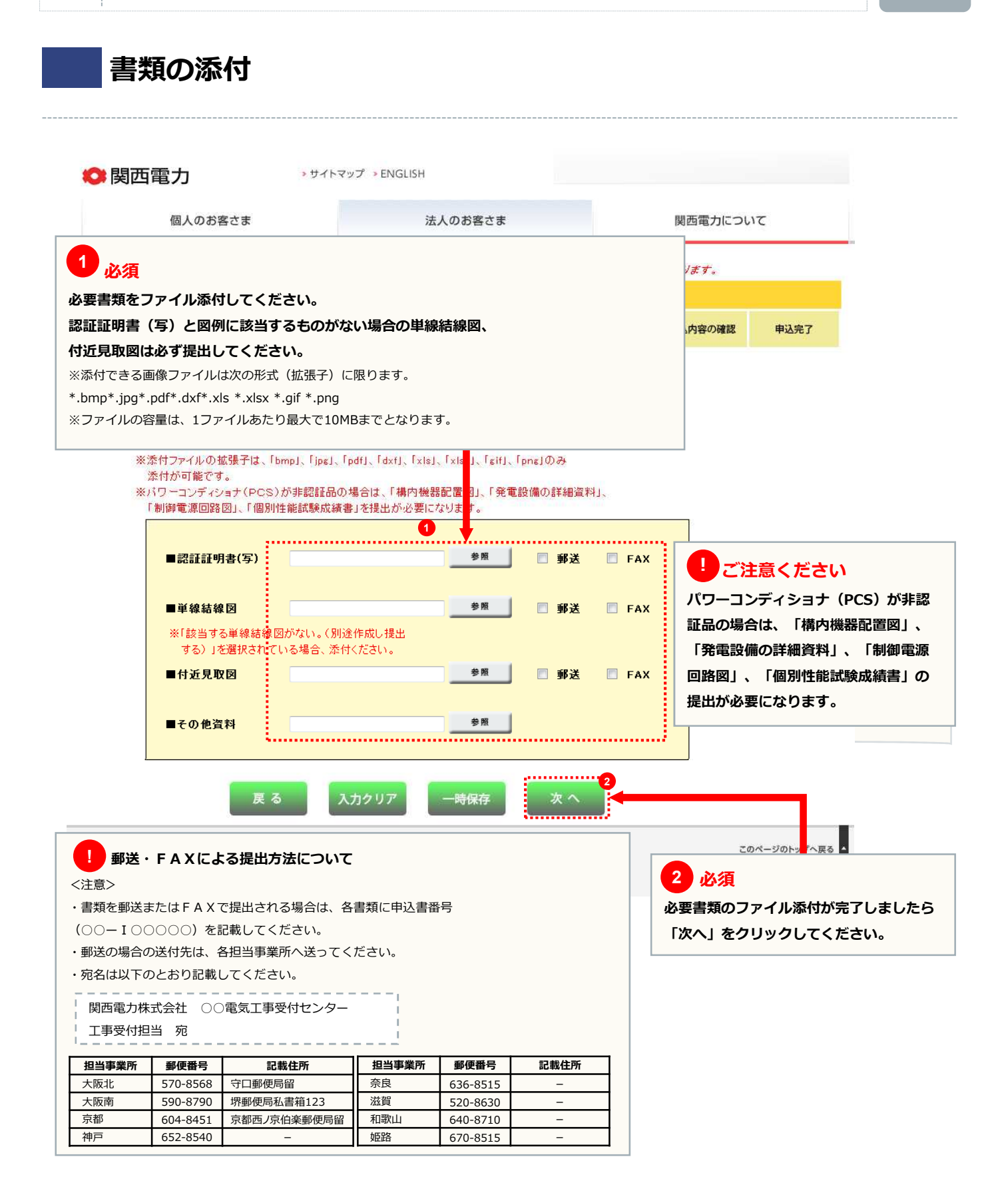

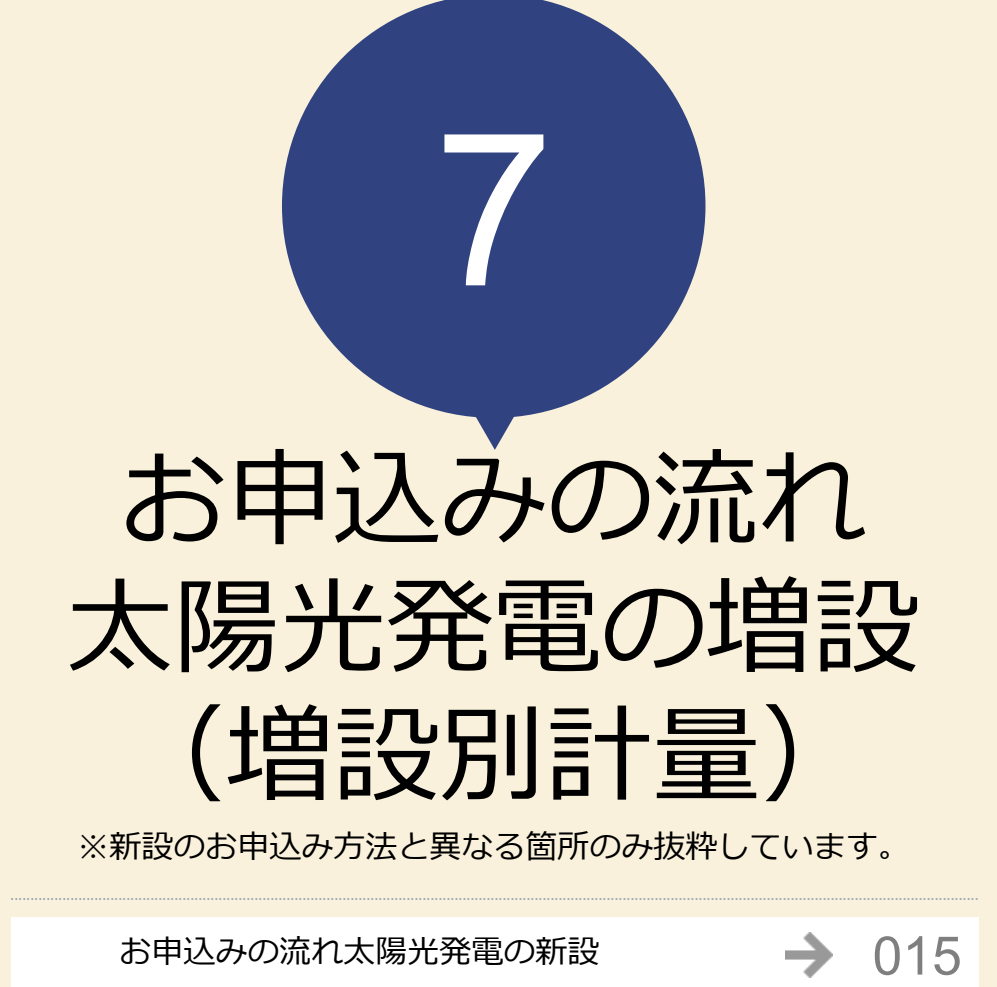

お申込みの流れ太陽光発電の増設(同一計量) 🄶 037

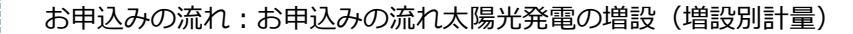

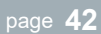

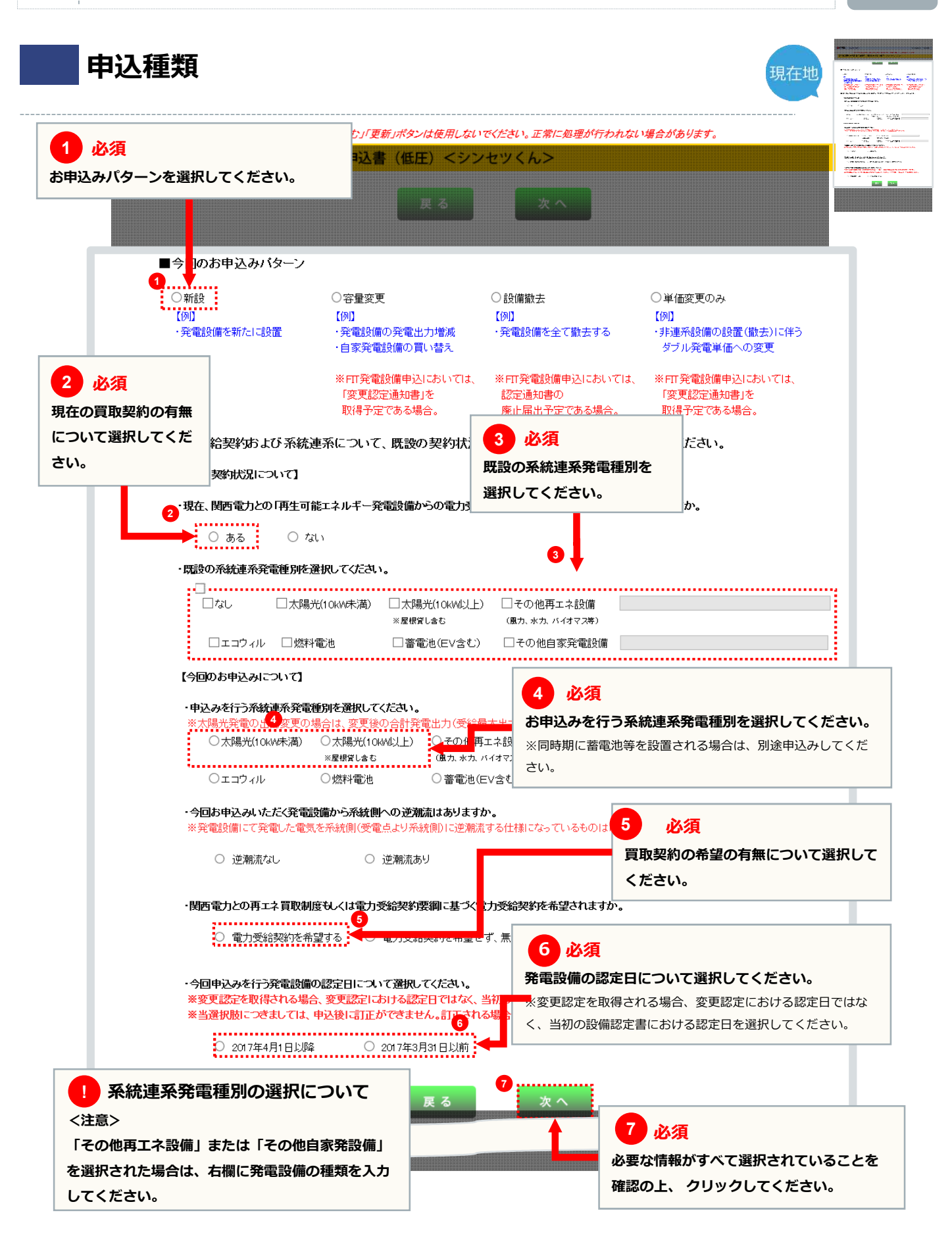

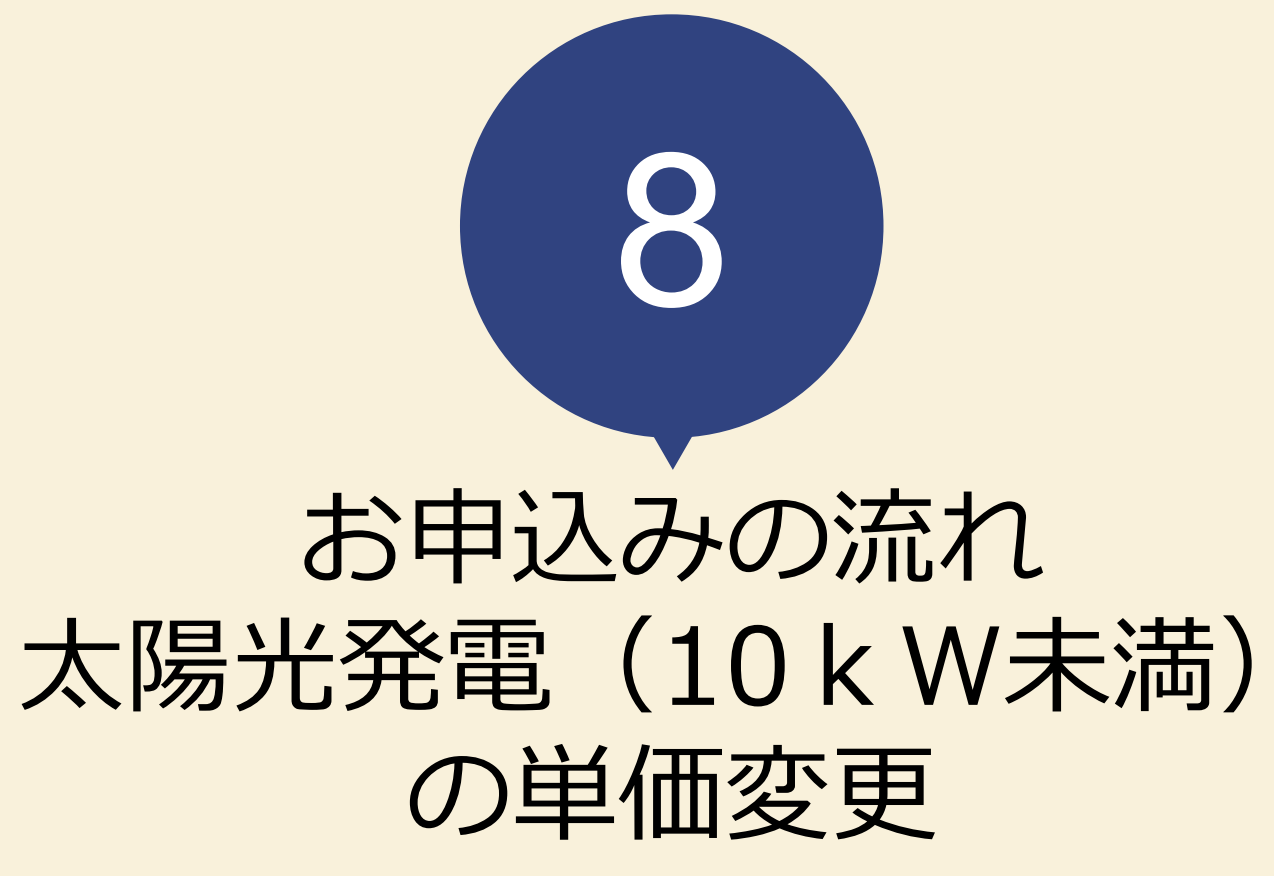

※新設のお申込み方法と異なる箇所のみ抜粋しています。

→ 015

お申込みの流れ太陽光発電の新設

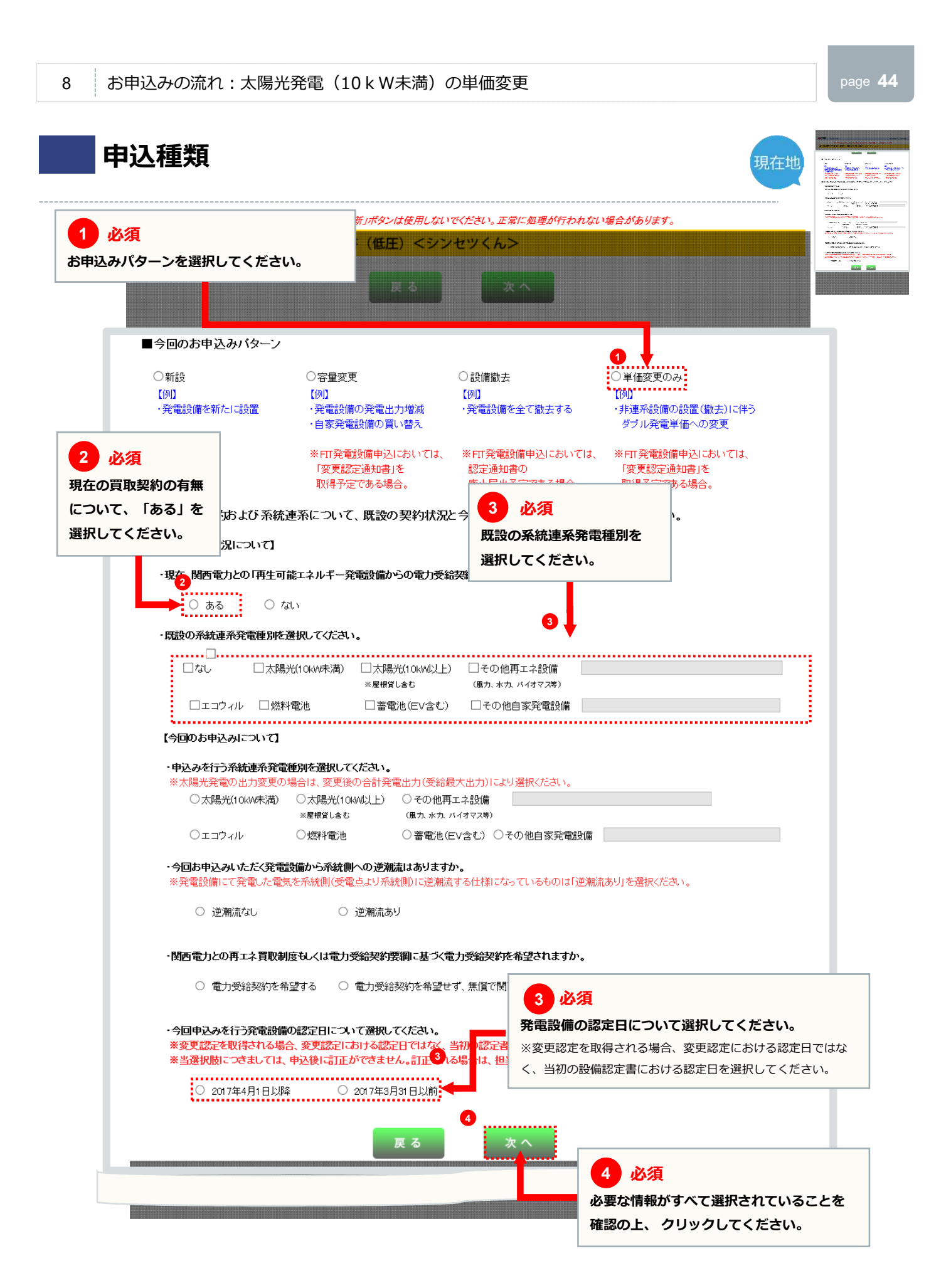

#### page **45**

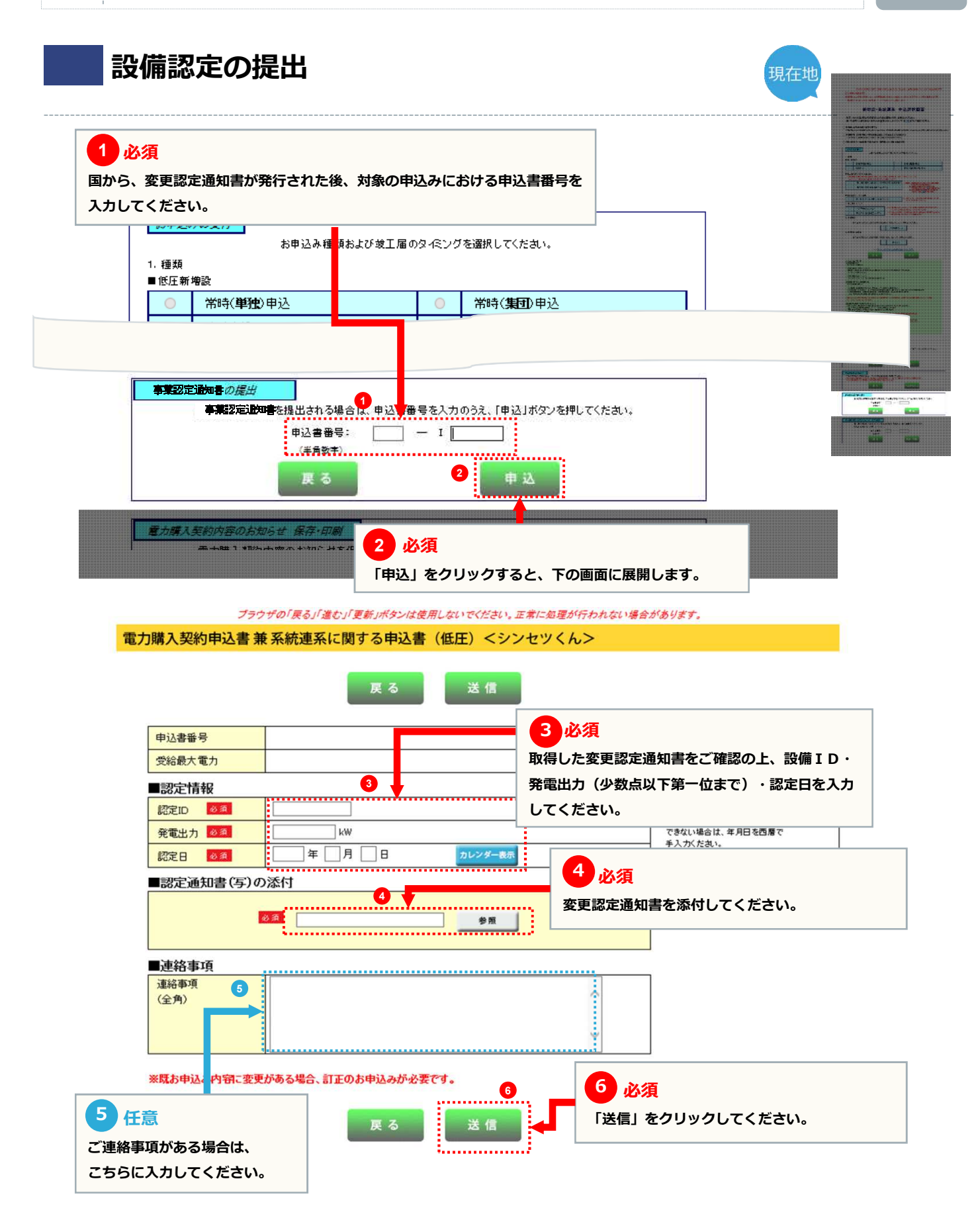

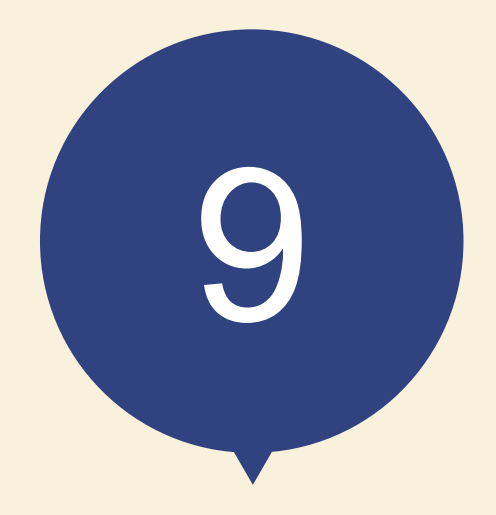

# 申込内容訂正の受付

page 46

bage **47** 

## 低圧工事申込メイン画面

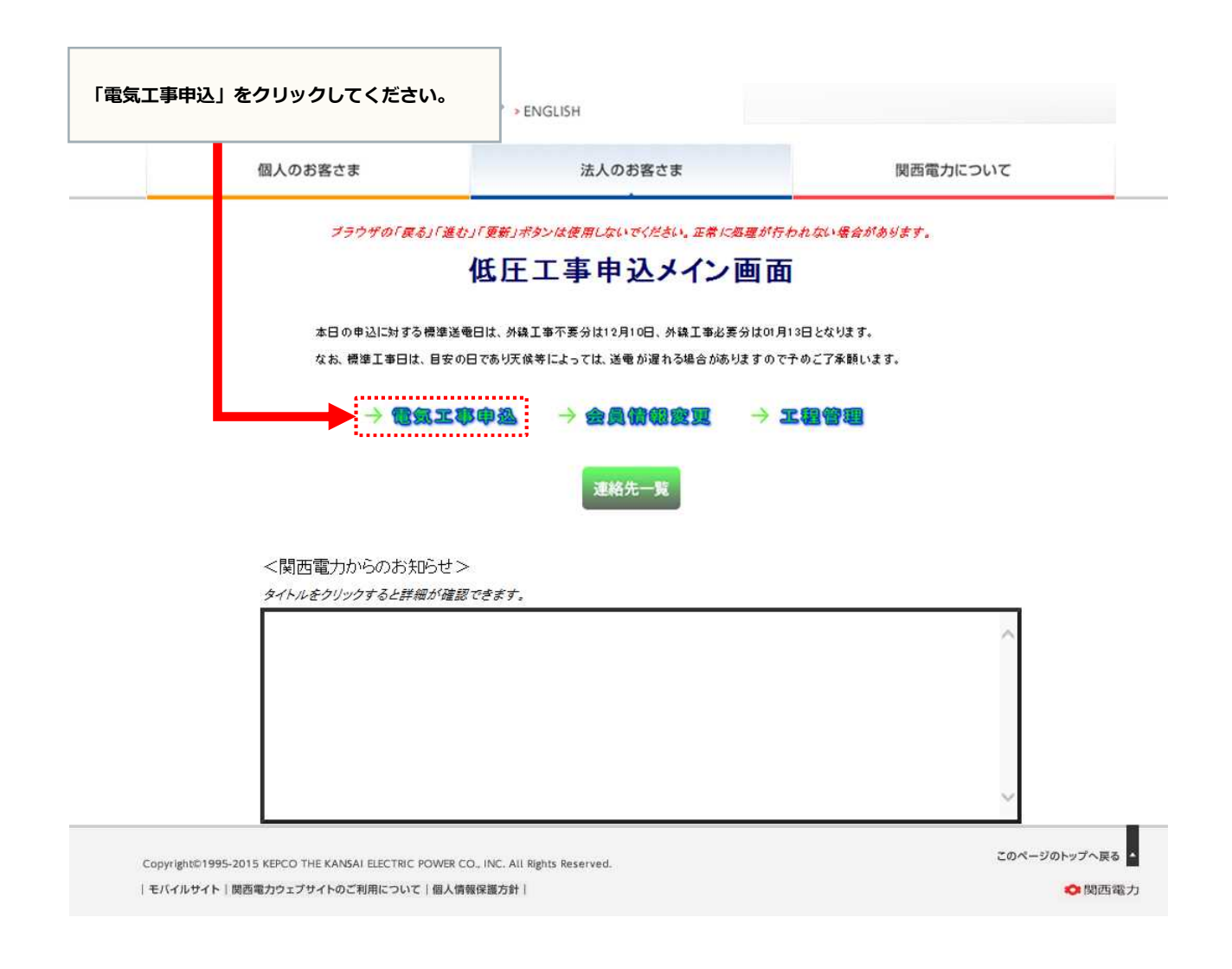

#### bage **48**

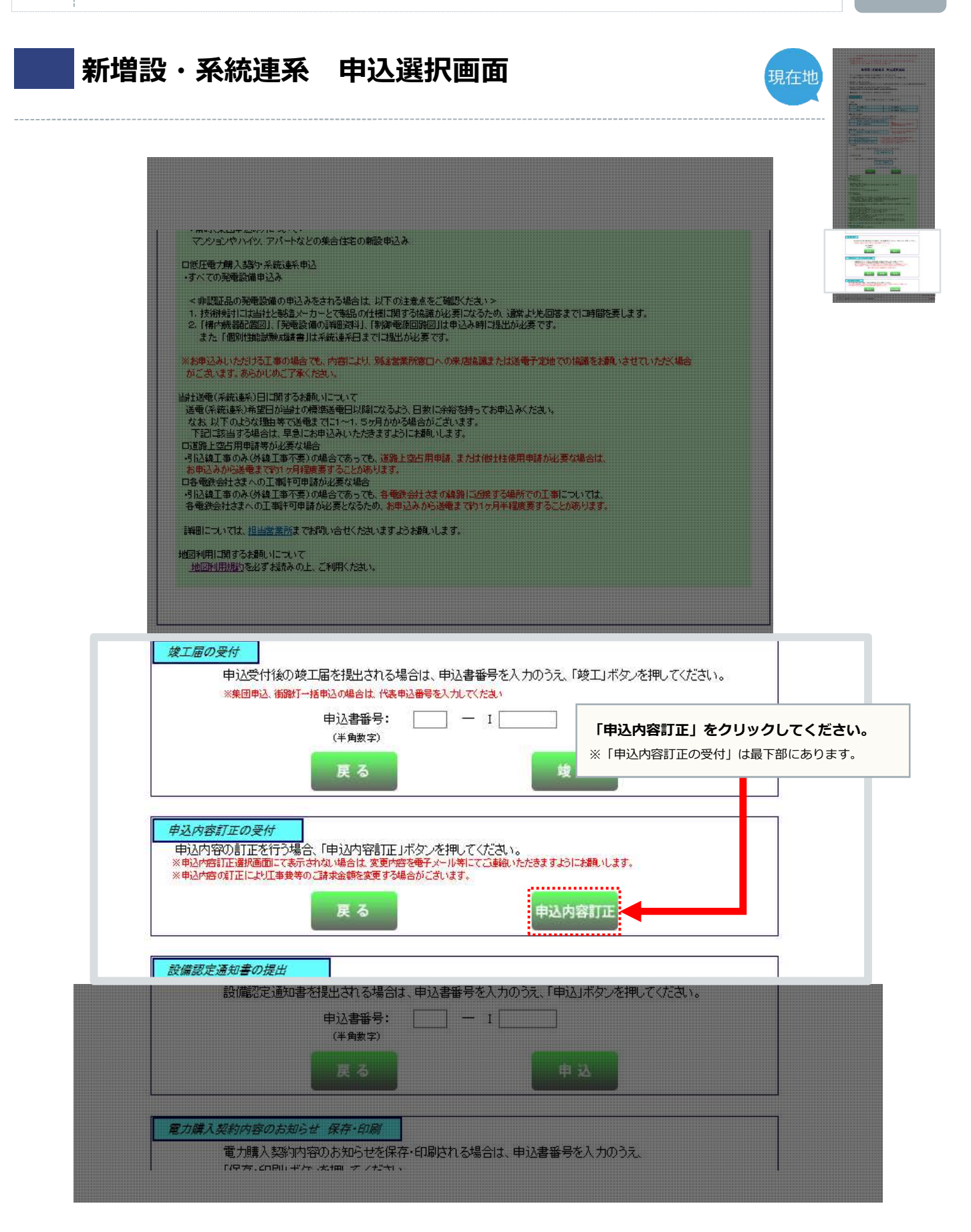

## 申込内容訂正選択画面

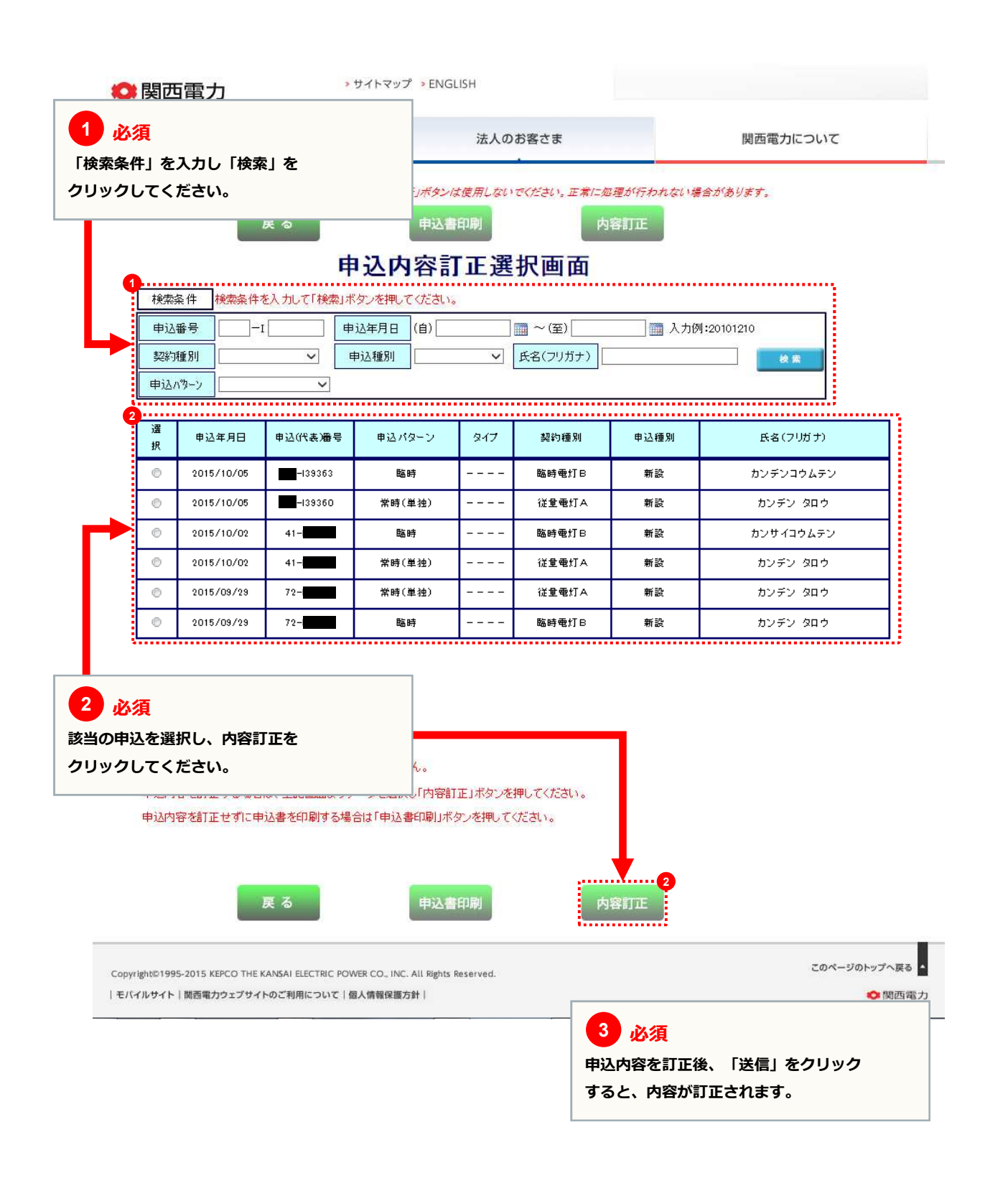

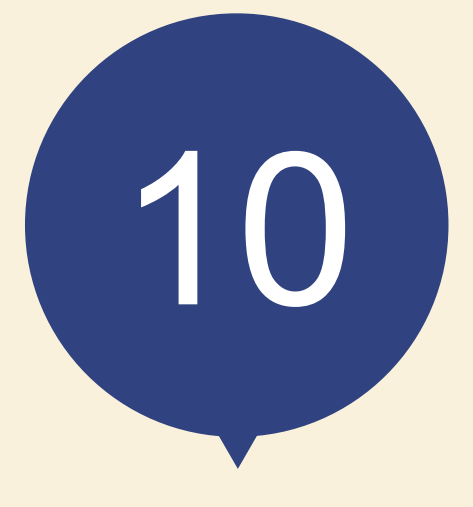

|  |    | ≣五 | 隹 |
|--|----|----|---|
|  | IJ |    | オ |

| 配線方法・引込方法 | $\rightarrow$ | 051 |
|-----------|---------------|-----|
| 屋根貸し      | →             | 052 |

### 配線方法・引込方法

| 配線方法 |     |                                                                                                    |
|------|-----|----------------------------------------------------------------------------------------------------|
| 余剰配線 | ••• | 太陽光発電設備等で発電した電気から、自家消費した分を差し引いた余りの電気を電気事業者に売電す<br>る配線方式をいいます。屋根貸しを除く10kW未満の太陽光発電設備の申込みは全て余剰配線となりま   |
| 全量配線 | ••• | す。<br>太陽光発電設備等で発電した電気を自家消費を優先することなく、電気事業者に全量売電する配線方法<br>をいいます。10kW未満の屋根貸しの申込の太陽光発電設備の場合は、全量配線となります。 |

#### 引込方法

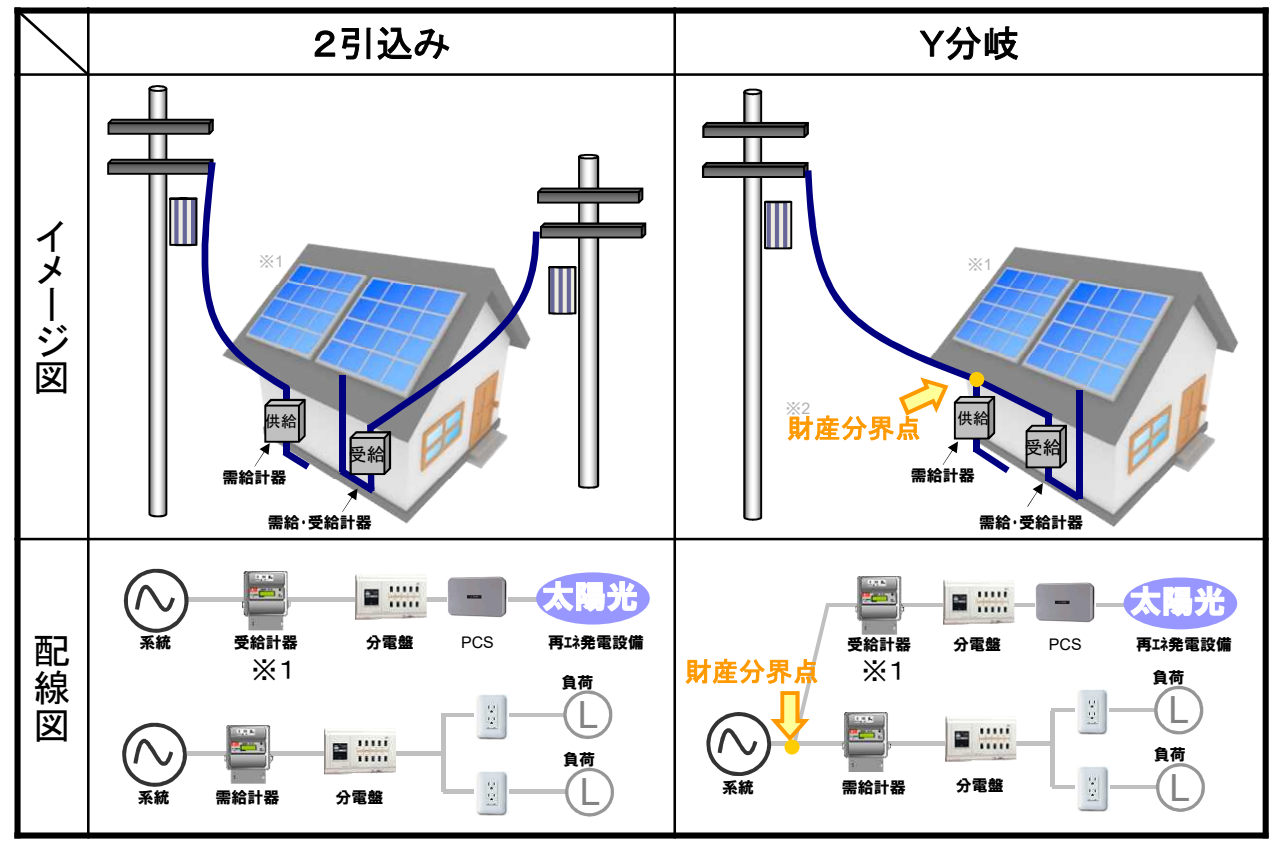

※1 供給側の契約が定額制の場合は単方向計器を取付け、従量制の場合は双方向計器を取付けます。

※2 配線方法がY分岐の場合は、Y分岐の基点となる箇所が財産分界点となります。

## 屋根貸し

#### 屋根貸し

10kW未満の太陽光発電設備を自ら所有しない複数の場所に設置し、当該太陽光発電設備の合計容量が10kW以上となるようにして太陽光発電の電気を供給する事業のこと。

## お困りごとやご不明な点はお気軽にご相談・お問い合わせください。

シンセツくんの操作に関するお問い合わせ

#### 低圧工事全般に関するお問い合わせ

お近くの関西電力 〈受付時間〉平日9:00~17:00 http://www.kepco.co.jp/corporate/info/community/ 「お近くの関西電力」 で検索してください。 お近くの関西電力 検索